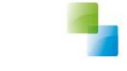

# Release notes 10.3.0.0

Aeolus Back v1 26-3-2018 Horlings & Eerbeek Automatisering BV behoudt zich het recht informatie in dit document te allen tijde te kunnen wijzigen, zonder hiervan nadere aankondiging te doen. Tenzij anders aangegeven zijn de hierin genoemde voorbeelden fictief en niet gebaseerd op werkelijke bedrijven, organisaties, producten, domeinnamen, e-mailadressen, logo's, personen, plaatsen of evenementen. Niets uit dit document mag worden nagemaakt en/of openbaar worden gemaakt door middel van druk, fotokopie, microfilm of op welke andere wijze dan ook zonder voorafgaande schriftelijke toestemming van Horlings & Eerbeek Automatisering BV. Het is de verantwoordelijkheid van de gebruiker om overeenkomstig de hiervoor geldende wetten op het copyright te handelen.

In dit document zijn onderdelen (software, tekst, foto's en tabellen) opgenomen waarop intellectuele eigendomsrechten (auteursrechten, databankrechten en merkrechten) rusten. Horlings & Eerbeek Automatisering BV behoudt zich dienaangaande nadrukkelijk alle rechten voor.

Horlings & Eerbeek Automatisering BV

maart 2009

V1 AEOLUS

**RELEASE NOTES 10.3.0.0** 

**BLADZIJDE 2** 

Horlings & Eerbeek | Automatisering B.V.

## Inhoud

V1 AEOLUS

| HOOFDSTOK I | Algen                                                                                                    | neen4                                                                                                    |
|-------------|----------------------------------------------------------------------------------------------------|----------------------------------------------------------------------------------------------------|
|             | 1.1                                                                                                    | Intro 4                                                                                                    |
|             | 1.2                                                                                                    | Valideren van berichten 4                                                                                                    |
|             | 1.3                                                                                                    | Retourcodes in de 2.2 4                                                                                                    |
|             | 1.4                                                                                                    | Aspecifiek toewijzen meervoudig declareren (OP266) 4                                                                                                    |
|             | 1.5                                                                                                    | Werkwijze aspecifiek toewijzen 5                                                                                                    |
|             | 1.5.1                                                                                                    | 305 verwerken die aspecifiek is toegewezen                                                                                                    |
|             | 1.5.2                                                                                                    | 303 verwerken die aspecifiek is toegewezen                                                                                                    |
| HOOFDSTUK 2 | Voor                                                                                                    | de applicatiebeheerder7                                                                                                    |
|             | 2.1                                                                                                    | Producten aspecifiek toewijzen inrichten 7                                                                                                    |
|             | 2.2                                                                                                    | Betalingen (in de pain) uitschakelen 7                                                                                                    |
|             | 2.3                                                                                                    | Budgetplafond afdwingen 9                                                                                                    |
|             | 2.3.1                                                                                                    | Rechten instellen voor afdwingen budgetplafond10                                                                                                    |
|             | 2.3.2                                                                                                    | Rechten instellen om betalingen te blokkeren10                                                                                                    |
|             | 2.4                                                                                                    | Administratieve eenheid opgeven11                                                                                                    |
|             | 2.5                                                                                                    | Ondersteuning VTLB (schuldhulpverlening)11                                                                                                    |
|             | 2.6                                                                                                    | Opstartmoduls OTAP instellen12                                                                                                    |
|             |                                                                                                    |                                                                                                    |
|             | 2.7                                                                                                    | Loggen van bericht acties12                                                                                                    |
| HOOFDSTUK 3 | 2.7<br><b>Voor</b>                                                                                                    | Loggen van bericht acties                                                                                                    |
| HOOFDSTUK 3 | 2.7<br><b>Voor</b><br>3.1                                                                                                    | Loggen van bericht acties                                                                                                    |
| HOOFDSTUK 3 | 2.7<br><b>Voor</b><br>3.1<br>3.2                                                                                                    | Loggen van bericht acties                                                                                                    |
| HOOFDSTUK 3 | <ul><li>2.7</li><li>Voor</li><li>3.1</li><li>3.2</li><li>3.3</li></ul>                                                                                                    | Loggen van bericht acties       12         de gebruiker       13         Signalen bij verwerken berichten       13         Wizard verslepen       14         Meerdere berichten gelijktijdig openen       14                                                                                                    |
| HOOFDSTUK 3 | <ul> <li>2.7</li> <li>Voor</li> <li>3.1</li> <li>3.2</li> <li>3.3</li> <li>3.4</li> </ul>                                                                                                    | Loggen van bericht acties       12         de gebruiker       13         Signalen bij verwerken berichten       13         Wizard verslepen       14         Meerdere berichten gelijktijdig openen       14         Melding wanneer andere gebruiker bericht bewerkt       15                                                                                                    |
| HOOFDSTUK 3 | <ul> <li>2.7</li> <li>Voor</li> <li>3.1</li> <li>3.2</li> <li>3.3</li> <li>3.4</li> <li>3.5</li> </ul>                                                                                               | Loggen van bericht acties                                                                                                    |
| HOOFDSTUK 3 | <ul> <li>2.7</li> <li>Voor</li> <li>3.1</li> <li>3.2</li> <li>3.3</li> <li>3.4</li> <li>3.5</li> <li>3.6</li> </ul>                                                                                  | Loggen van bericht acties12de gebruiker13Signalen bij verwerken berichten13Wizard verslepen14Meerdere berichten gelijktijdig openen14Melding wanneer andere gebruiker bericht bewerkt15Workflow 315 - 301 kunnen inzien15Inzicht in leverancier van ingetrokken voorziening16                                                                                                    |
| HOOFDSTUK 3 | <ol> <li>2.7</li> <li>Voor</li> <li>3.1</li> <li>3.2</li> <li>3.3</li> <li>3.4</li> <li>3.5</li> <li>3.6</li> <li>3.7</li> </ol>                                                                     | Loggen van bericht acties12de gebruiker13Signalen bij verwerken berichten13Wizard verslepen14Meerdere berichten gelijktijdig openen14Melding wanneer andere gebruiker bericht bewerkt15Workflow 315 – 301 kunnen inzien15Inzicht in leverancier van ingetrokken voorziening16Berichtenwizard 315 uitgebreid16                                                                                                    |
| HOOFDSTUK 3 | <ol> <li>2.7</li> <li>Voor</li> <li>3.1</li> <li>3.2</li> <li>3.3</li> <li>3.4</li> <li>3.5</li> <li>3.6</li> <li>3.7</li> <li>3.8</li> </ol>                                                        | Loggen van bericht acties12de gebruiker13Signalen bij verwerken berichten13Wizard verslepen14Meerdere berichten gelijktijdig openen14Melding wanneer andere gebruiker bericht bewerkt15Workflow 315 – 301 kunnen inzien15Inzicht in leverancier van ingetrokken voorziening16Berichtenwizard 315 uitgebreid16Commentaarrecord in berichten17                                                                                                    |
| HOOFDSTUK 3 | 2.7<br><b>Voor</b><br>3.1<br>3.2<br>3.3<br>3.4<br>3.5<br>3.6<br>3.7<br>3.8<br>3.9                                                                                                    | Loggen van bericht acties12de gebruiker13Signalen bij verwerken berichten13Wizard verslepen14Meerdere berichten gelijktijdig openen14Melding wanneer andere gebruiker bericht bewerkt15Workflow 315 – 301 kunnen inzien15Inzicht in leverancier van ingetrokken voorziening16Berichtenwizard 315 uitgebreid16Commentaarrecord in berichten17Verwerken proces 315-301 aspecifiek19                                                                                                    |
| HOOFDSTUK 3 | <ul> <li>2.7</li> <li>Voor</li> <li>3.1</li> <li>3.2</li> <li>3.3</li> <li>3.4</li> <li>3.5</li> <li>3.6</li> <li>3.7</li> <li>3.8</li> <li>3.9</li> <li>3.9.1</li> </ul>                            | Loggen van bericht acties12de gebruiker13Signalen bij verwerken berichten13Wizard verslepen14Meerdere berichten gelijktijdig openen14Melding wanneer andere gebruiker bericht bewerkt15Workflow 315 – 301 kunnen inzien15Inzicht in leverancier van ingetrokken voorziening16Berichtenwizard 315 uitgebreid16Commentaarrecord in berichten17Verwerken proces 315-301 aspecifiek19Verwerken 303 (originele aanvraag alleen op categorie)23                                                  |
| HOOFDSTUK 3 | <ul> <li>2.7</li> <li>Voor</li> <li>3.1</li> <li>3.2</li> <li>3.3</li> <li>3.4</li> <li>3.5</li> <li>3.6</li> <li>3.7</li> <li>3.8</li> <li>3.9</li> <li>3.9.1</li> <li>Voor</li> </ul>              | Loggen van bericht acties12de gebruiker13Signalen bij verwerken berichten13Wizard verslepen14Meerdere berichten gelijktijdig openen14Melding wanneer andere gebruiker bericht bewerkt15Workflow 315 – 301 kunnen inzien15Inzicht in leverancier van ingetrokken voorziening16Berichtenwizard 315 uitgebreid16Commentaarrecord in berichten17Verwerken proces 315-301 aspecifiek19Verwerken 303 (originele aanvraag alleen op categorie)23de administratie28                                |
| HOOFDSTUK 3 | <ul> <li>2.7</li> <li>Voor</li> <li>3.1</li> <li>3.2</li> <li>3.3</li> <li>3.4</li> <li>3.5</li> <li>3.6</li> <li>3.7</li> <li>3.8</li> <li>3.9</li> <li>3.9.1</li> <li>Voor</li> <li>4.1</li> </ul> | Loggen van bericht acties12de gebruiker13Signalen bij verwerken berichten13Wizard verslepen14Meerdere berichten gelijktijdig openen14Melding wanneer andere gebruiker bericht bewerkt15Workflow 315 – 301 kunnen inzien15Inzicht in leverancier van ingetrokken voorziening16Berichtenwizard 315 uitgebreid16Commentaarrecord in berichten17Verwerken proces 315-301 aspecifiek19Verwerken 303 (originele aanvraag alleen op categorie)23de administratie28Organisaties filteren in pain28 |

RELEASE NOTES 10.3.0.0

### HOOFDSTUK 1 Algemeen

### 1.1 Intro

Dit document geeft u inzicht in een aantal grote wijzigingen in de update. Voor een overzicht met alle wijzigingen verwijzen wij u door naar het wijzigingsdocument op onze supportsite onder 'Wat is Nieuw'. <u>https://support.hene.nl/back</u>

### 1.2 Valideren van berichten

In de 2.2 standaard worden zowel binnenkomende- als uitgaande berichten gevalideerd. Hierdoor kan het langer duren voordat een bericht wordt verstuurd, Aeolus checkt deze technisch. Met name bij een automatische verwerking van een 315 richting een 301 kan het voorkomen dat het verzenden even duurt, blijf niet klikken op de wizard, maar wacht "de groene vinken" af.

### **1.3 Retourcodes in de 2.2**

In de 2.2 is het aantal retourcodes gereduceerd en dus minder gespecificeerd. Veelvuldig zult u de code RC0001 ontvangen. Deze code is bepaald in de i-standaarden en betekent dat er een technische fout aanwezig is. Wij kunnen deze code niet voor u specificeren.

Zie tekst wijzigingsdocument i-standaarden (onderstaand)

Doordat controles makkelijk kunnen plaatsvinden, wordt een bericht dat niet voldoet aan de technische eisen volledig afgekeurd en met retourcode 0001 teruggestuurd aan de gebruiker. Deze retourcode staat in de header en heeft de omschrijving: 'bericht is technisch onjuist'.

In de header van álle retourberichten (inclusief iWlz en inclusief declaratie-

/factuurberichten) wordt één extra optioneel berichtelement toegevoegd: XsltVersie. Dit element moet worden opgenomen wanneer het bericht op basis van de XSLT controle wordt afgekeurd. Het versienummer moet worden overgenomen uit het resultaat van de XSLT. Daarvoor is ook een invulinstructie opgesteld.

Deze gebruikswijze van XSLT is relevant voor softwareleveranciers en hun producten. De softwarepakketten van verzender en ontvanger zorgen ervoor dat alleen technisch juiste berichten worden verwerkt, waardoor de kwaliteit van de berichten stijgt en aanbieders en gemeenten sneller en soepeler kunnen handelen.

Meer informatie over deze wijziging leest u in wijzigingsverzoek RFC17067. Alle RFC's (Request for Change) ofwel wijzigingsverzoeken zijn uitgebreid beschreven in het document Wijzigingsverzoeken voor iWmo en iJw 2.2.

https://www.istandaarden.nl/istandaarden/ijw/ontwikkeling-ijw-22

### 1.4 Aspecifiek toewijzen meervoudig declareren (OP266)

Vanaf versie 2.2. van de i-standaarden is het mogelijk om op categorie 54 (jeugd GGZ) toe te wijzen op categorie. Deze werkwijze heeft veel stof doen opwaaien de afgelopen maanden. De toelichting op deze bedrijfsregel vindt u in het bijgeleverde document van het zorginstituut, wij adviseren u deze aandachtig door te nemen.

Om deze bedrijfsregel te kunnen implementeren hebben wij binnen Aeolus Back een aantal belangrijke wijzigingen moeten doorvoeren. De wijzigingen worden hieronder beschreven.

V1 AEOLUS

RELEASE NOTES 10.3.0.0

### <u>Uw werkwijze</u>

Indien u binnen uw gemeente/regio afspraken heeft gemaakt om toe te wijzen op productcategorie, dan volgt u de werkwijze "aspecifiek toewijzen".

Heeft u binnen uw gemeente/regio afspraken gemaakt om toe te wijzen op algemene productcodes, dan volgt u de werkwijze "Algemene toewijzingscode". Deze werkwijze vindt u op onze support site bij versie 10.2.0.3 (Support.hene.nl/back) (klik op wat is nieuw).

### **1.5** Werkwijze aspecifiek toewijzen

Vanuit de update hebben wij reeds het volgende voor u gedaan:

Alle organisaties die gecontracteerd zijn voor een product met categorie 54 hebben in onze database reeds een aanpassing gekregen. Zij hebben de code "54geenproduct" in de database gekregen (zie schermafdruk).

Dit product is inspanningsgericht ingericht.

| 30628                                                                                                    | 47A03                                                                                                    | Gedragsbeinvloedende maatregel: o               | utputgericht Jeug | gdreclassering                     | Ja                            | Nee       |
|----------------------------------------------------------------------------------------------------|----------------------------------------------------------------------------------------------------|-------------------------------------------------|-------------------|------------------------------------|-------------------------------|-----------|
| 12006                                                                                                    | 12006                                                                                                    | Geen productcode bekend<br>Gesloten buitenwagen | Jeug<br>Verv      | <u>ga-ggz</u><br>/oervoorzieningen | Ja                            | Ja<br>Nee |
| Tabellen                                                                                                    |                                                                                                    |                                                 |                   |                                    |                               |           |
| Tabellen Doelgroep Doelgroep Redenen w Soorten bl Soorten bl Soorten bl Soorten bl Uitgavend Vakanties Activiteitt HH Bron Ty HH Project Sma soort Percentag HBH Klasse Projectcoc Overige ta Bijz. bijsta Productco Inge S-Indicaties Schuldhulp Zorg doele | groepen<br>en<br>WI<br>vijzigingen aan<br>lanco rapport<br>lanco rapport<br>lanco rapport<br>definities<br>efinities<br>ypes<br>ten<br>Activiteiten<br>es beslagvrije<br>en<br>Activiteiten<br>des<br>bellen<br>nddoelen<br>des<br>tcode<br>zette voorzien<br>aties<br>poverlening actien | vraag zorg debiteuren voet                      | 2   🗟 🔍  <br>e    | Acties 👻 🕡                         | ▼<br>ctcode bekend<br>gz<br>↓ |           |

Voor deze bestaande organisaties kunt u dus al berichten met alleen een categorie verwerken (315) en versturen (301). Werkwijze is gelijk aan een "normale" verwerking, met dien verstande dat u geen productcode verwerkt en verstuurt, maar slechts een categorie.

### **1.5.1 305 verwerken die aspecifiek is toegewezen**

In principe verwerkt u deze op dezelfde werkwijze als een "standaard" 305. Er is echter een verschil omdat in de 305 alleen de categorie wordt toegewezen, de startdatum zorg kan afwijken van de door u gewenste begindatum, dit is conform de standaarden.

V1 AEOLUS

RELEASE NOTES 10.3.0.0

BLADZIJDE 5

Een product van

Horlings & Eerbeek Automatisering B.V.

**NOTE** Alle nieuwe gecontracteerde organisaties met productcode 54 die u toevoegt **na** de update moet u zelf inrichten, zie hiervoor hoofdstuk applicatiebeheer

### 1.5.2 303 verwerken die aspecifiek is toegewezen

In de 303 stuurt de zorgaanbieder de subproductcode. Het product wordt automatisch goedgekeurd op basis van de volgende criteria:

- De productcategorie komt overeen
- Er zijn geen andere producten ingezet onder de cliënt met dezelfde categorie
- Er zijn geen andere producten ingezet onder de cliënt met dezelfde categorie en dezelfde periode

Als het product voldoet aan de bovenstaande criteria dan zal het product automatisch gekozen en goedgekeurd worden.

Indien het product niet voldoet aan de bovenstaande criteria dan kunt u in de 303 handmatig het product selecteren en Akkoord geven. In de velden Organisatieproduct en Geleverd Product kunt u dan het product selecteren.

# **NOTE** Omdat er onder de cliënt een hoofdproductcode is ingezet en hierdoor geen prijsafspraak gekozen kan worden, zult u zelf moeten controleren of het bedrag dat al is toegekend niet de prijsafspraak voor de subproductcode overschrijdt.

V1 AEOLUS

RELEASE NOTES 10.3.0.0

**BLADZIJDE 7** 

### HOOFDSTUK 2 Voor de applicatiebeheerder

### 2.1 Producten aspecifiek toewijzen inrichten

Indien u reeds beschikt over de productcode "54geenproductcode", dan kunt u deze toevoegen onder een organisatie op de werkwijze die u normaliter ook volgt.

Beschikt uw gemeente/organisatie nog niet over een algemene code, dan dient u deze aan te maken.

Deze werkwijze vindt u op onze support site bij versie 10.2.0.3 (Support.hene.nl/back) (kiezen voor wat is nieuw). Het betreft document: Hoofd- en subproducten inrichten

https://support.hene.nl/back/Content/Resources/Hoofd-%20en%20subproducten%20inrichten.pdf

### 2.2 Betalingen (in de pain) uitschakelen

Voor organisaties waaraan (tijdelijk) niet meer betaald mag worden, kunt u de betaling uitschakelen. Dit doet u bij organisaties (dubbelklik op de organisatie) - algemeen kopie financieel.

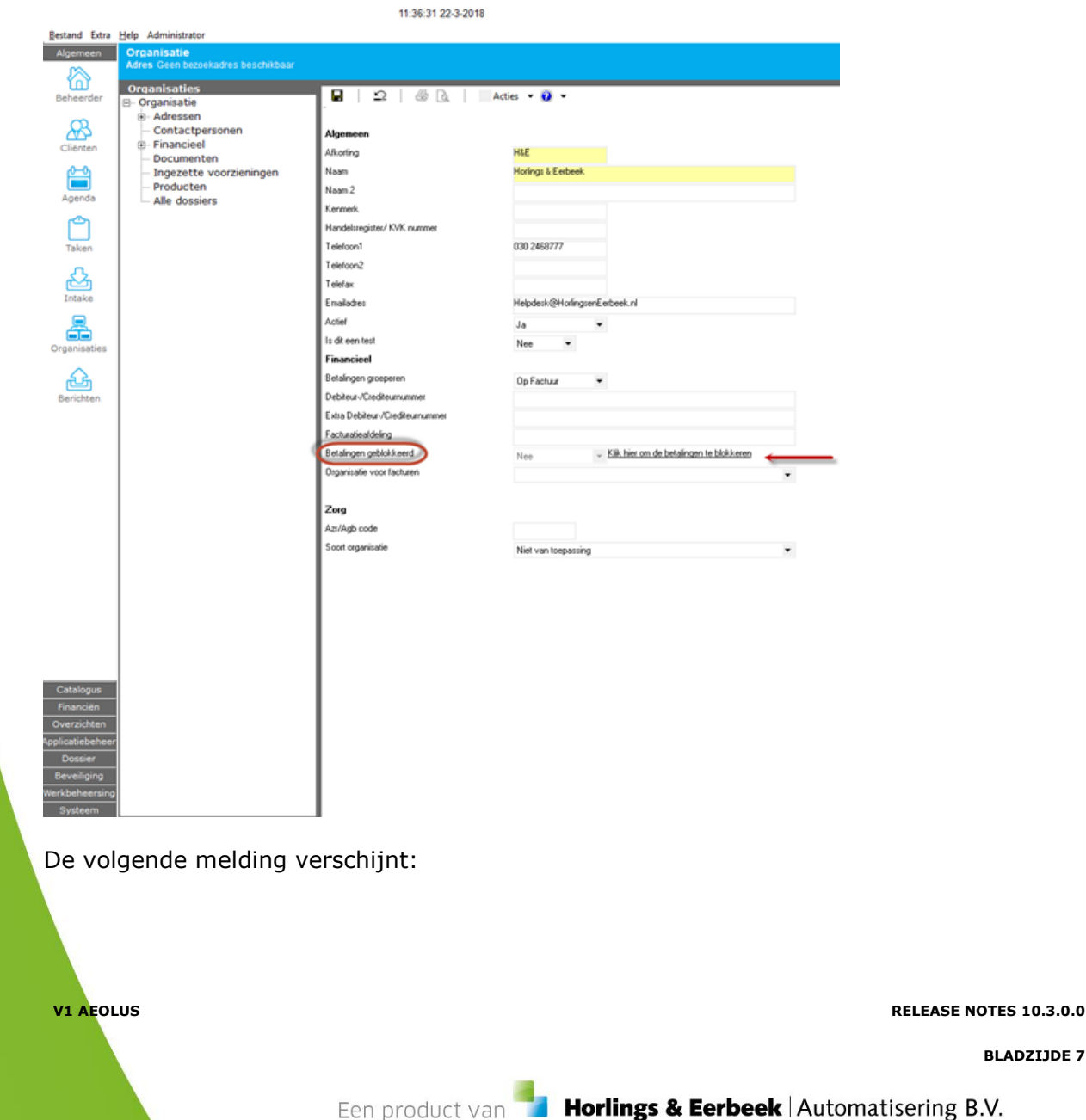

### 11:36:41 22-3-2018

| Blokkeer betalingen                           |                  |
|-----------------------------------------------|------------------|
| Weet u zeker dat u betalingen wilt blokkeren? |                  |
|                                               |                  |
|                                               |                  |
|                                               | Stoppen Doorgaan |

Wanneer u klikt op "doorgaan", dan wordt de betaling geblokkeerd. Het veld betalingen geblokkeerd staat nu op ja.

|                                 | Acties 🔻 😢 🔻                                         |
|---------------------------------|------------------------------------------------------|
| Algemeen                        |                                                      |
| Afkorting                       | TestZA                                               |
| Naam                            | Stichting TestZA                                     |
| Naam 2                          |                                                      |
| Kenmerk                         |                                                      |
| Handelsregister/KVK nummer      | 24486069                                             |
| Telefoon1                       |                                                      |
| Telefoon2                       |                                                      |
| Telefax                         |                                                      |
| Emailadres                      | helpdesk@horlingseneerbeek.nl                        |
| Actief                          | Ja 🔻                                                 |
| Is dit een test                 | Nee 👻                                                |
| Financieel                      |                                                      |
| Betalingen groeperen            | Op Factuur 👻                                         |
| Debiteur-/Crediteurnummer       |                                                      |
| Extra Debiteur-/Crediteurnummer |                                                      |
| Facturatieafdeling              |                                                      |
| Betalingen geblokkeerd          | Ja         Klik hier om de betalingen te deblokkeren |
| Organisatie voor facturen       |                                                      |
| 7                               |                                                      |
| ∠org                            | 00000010                                             |
| Azr/Agb code                    | 38033018                                             |
| Soort organisatie               | Zorgleverancier                                      |

V1 AEOLUS

RELEASE NOTES 10.3.0.0

### 2.3 Budgetplafond afdwingen

Om gebruik te kunnen maken van deze optie zijn de volgende randvoorwaarden van kracht:

- Er moet een contract zijn aangemaakt
- Het contract moet een budget bevatten
- De periode van het budget moet in de betaalperiode liggen
- Gebruiker moet de juiste rechten hebben

Of er ruimte is in het budget wordt op de volgende wijze vastgesteld:

- > datum factuur (indien aanwezig), anders betaaldatum.
- (bij kasstelsel, moet het altijd de betaaldatum zijn, maar misschien afwijken in jan/dec)
- > budget bestaat uit alle betaalregels, minus de ontvangsten en nog te ontvangen.
- > of er wel of niet betaald is.
- bij de controle wordt gekeken of het totaal bedrag van het bericht/factuur betaald kan worden.

Dit alles gebeurt al in de 303 wizard en werkt op gelijke wijze in de facturatie module.

Indien het budget niet voldoet is, krijg je een melding en kun je niet verder. Tenzij je rechten hebt om een budget te omzeilen (zie rechten van budget).

| Beheerder    | Organisaties            |                                                                                                    | ties 🔻 🔞 👻                                        |   |
|--------------|-------------------------|----------------------------------------------------------------------------------------------------|---------------------------------------------------|---|
|              |                         |                                                                                                    |                                                   |   |
| R            | Contactpersonen         | Algemeen                                                                                                    |                                                   |   |
| Cliënten     | E Financieel            | Nam                                                                                                    | Test contract                                     |   |
| 0.0          | Rekeningen              |                                                                                                    | rest contract                                     |   |
|              | Betaalprofielen         | Nummer                                                                                                    |                                                   |   |
| Agenda       |                         | Omschrijving                                                                                                    |                                                   | ^ |
| ~            | - Doel                  |                                                                                                    |                                                   |   |
|              | Documenten              |                                                                                                    |                                                   |   |
| Taken        | Budgetten               |                                                                                                    |                                                   | ~ |
|              | Ingezette voorzieningen | Begindatum                                                                                                    | 01-01-2018 🚽                                      |   |
|              | Voorzieningen           | Einddatum t/m                                                                                                    | <u></u> •                                         |   |
| Intake       | Alle dossiers           | Status                                                                                                    | Actief                                            |   |
|              |                         | Beheerder                                                                                                    | Beheerder                                         | • |
| Organisaties |                         | Betaalprofiel                                                                                                    |                                                   | • |
| organisaties |                         | Betalingskenmerk                                                                                                  |                                                   |   |
| L A          |                         | Als dit contract gebruikt wordt voor de bevoorsc                                                                  | hotting van de SVB vul dan de volgende waarde in: |   |
| Berichten    |                         |                                                                                                    |                                                   |   |
|              |                         | [CBS Gemeentecode] [Wet] Periode <b< td=""><td>EGINPERIODE&gt; t/m <eindperiode></eindperiode></td><td></td></b<> | EGINPERIODE> t/m <eindperiode></eindperiode>      |   |
|              |                         |                                                                                                    |                                                   |   |
|              |                         | <beginperiode> en <eindperiode> worde</eindperiode></beginperiode>                                                | en dan automatisch bij de betaling ingevuld       |   |
|              |                         | Bijv: 0004 Jeugd Periode <beginperiode> t/r</beginperiode>                                                        | n <eindperiode></eindperiode>                     |   |
| 1            | I                       |                                                                                                    |                                                   |   |

De melding van het budgetplafond verschijnt automatisch in de 303 wizard bij het verwerken van factuurregels.

V1 AEOLUS

RELEASE NOTES 10.3.0.0

#### RELEASE NOTES 10.3.0.0

#### V1 AEOLUS

| വ്           | Organisaties                                    |                                                       |                          |               |
|--------------|-------------------------------------------------|-------------------------------------------------------|--------------------------|---------------|
| Beheerder    | ⊡ Organisatie                                   | _ 🖬   <u>-</u> _2   📾 🔍   Act                         | ies 🔻 💔 🔻                |               |
| Cliënten     | B- Adressen<br>Contactpersonen<br>B- Financieel | <b>Algemeen</b><br>Naam                               | Budget instellen voor    | budgetpalfond |
|              | - Betaalprofielen<br>- Contracten               | Begindatum<br>Einddatum Vm                            | 01-01-2018<br>31-12-2018 | •             |
| رچی          | ⊡ Contract<br>Doel                              | Bedrag<br>Btw                                         | 1.000.000,00             |               |
| Taken        | ⊡- Budgetten                                    | Totalen                                               | Inclusier btw            | •             |
| <u>ک</u>     | Documenten<br>Ingezette voorzieningen           | Totaal bedrag betalingen<br>Totaal bedrag ontvangsten | 0,00<br>0,00             |               |
| Intake       |                                                 | Saldo                                                 | 1.000.000,00             |               |
| Organisaties |                                                 |                                                       |                          |               |
| Berichten    |                                                 |                                                       |                          |               |

Budget instellen, begin- en einddatum budget zijn verplicht.

### 2.3.1 Rechten instellen voor afdwingen budgetplafond

Binnen de module "beveiliging" moet u de rechten correct instellen. Het recht "Betalen indien budget is overschreden" is toegevoegd. Deze dient op "Toegestaan" te staan om een budgetplafond te mogen instellen.

| - | Betalingen                            |                 |
|---|---------------------------------------|-----------------|
|   | Aanmaken onder dossieritem            | Toegestaan      |
|   | Aanmaken onder betalingen             | Toegestaan      |
|   | Pain bestanden aanmaken               | Toegestaan      |
|   | Rekeningnummers aanmaken              | Niet toegestaan |
|   | Betalen indien budget is overschreden | Niet toegestaan |

### 2.3.2 Rechten instellen om betalingen te blokkeren

Binnen de module "beveiliging" moet u de rechten correct instellen. Het recht "Betalingen (de) blokkeren" is toegevoegd. Deze dient op "Toegestaan" te staan om een betaling te mogen (de)blokkeren.

| Organisaties             |                 |  |  |
|--------------------------|-----------------|--|--|
| Aanmaken/veranderen      | Toegestaan      |  |  |
| Contractbeheer           | Toegestaan      |  |  |
| Productbeheer            | Toegestaan      |  |  |
| Betalingen (de)blokkeren | Niet toegestaan |  |  |

V1 AEOLUS

RELEASE NOTES 10.3.0.0

### 2.4 Administratieve eenheid opgeven

Wanneer een centrale organisatie de betalingen verricht voor onder aannemers, dan kunt u de centrale verwerkingseenheid opgeven.

Dit doet u bij organisaties- dubbelklik op de organisatie die gekoppeld moet worden aan ene centrale verwerkingseenheid en zet het veld "Organisatie voor factureren" op de juiste organisatie.

|                                 | ties 🔻 😈 👻                                  |   |
|---------------------------------|---------------------------------------------|---|
|                                 |                                             |   |
| Algemeen                        |                                             |   |
| Afkorting                       | JEUGD                                       |   |
| Naam                            | J.EUGD                                      |   |
| Naam 2                          |                                             |   |
| Kenmerk                         |                                             |   |
| Handelsregister/ KVK nummer     |                                             |   |
| Telefoon1                       |                                             |   |
| Telefoon2                       |                                             |   |
| Telefax                         |                                             |   |
| Emailadres                      |                                             |   |
| Actief                          | Ja 🗸                                        |   |
| Is dit een test                 | Nee 👻                                       |   |
| Financieel                      |                                             |   |
| Betalingen groeperen            | Nee 👻                                       |   |
| Debiteur-/Crediteurnummer       |                                             |   |
| Extra Debiteur-/Crediteurnummer |                                             |   |
| Facturatieafdeling              |                                             |   |
| Betalingen geblokkeerd          | Nee Klik hier om de betalingen te blokkeren |   |
| Organisatie voor facturen       |                                             | • |
|                                 | Antonio Organisatie                         | ^ |
| Zorg                            | De Nieuwe Zorg Thuis                        |   |
| Azr/Agb code                    | De Zorgleverancier                          |   |
| Soort organisatie               | Dienstverlener<br>Nier van menassion        | ¥ |
|                                 |                                             |   |

### 2.5 Ondersteuning VTLB (schuldhulpverlening)

Vanaf versie 10.3.0.0 wordt de VTLB calculator versie 3.2 ondersteund.

| EBB Doelgroepen ouders              | Ja                                                  |
|-------------------------------------|-----------------------------------------------------|
| Ontvanger systeemberichten          | L. Loket                                            |
| Schuldhulpverlening                 |                                                     |
| Stylesheet voor Schuldhulpverlening | \\Server1\data\EBB\Sjablonen\VTLBCalculator 3.2.xsl |
| IWmo/iJW berichten                  |                                                     |
| Bedragen minder dan factuurbedragen | la                                                  |

V1 AEOLUS

RELEASE NOTES 10.3.0.0

**BLADZIJDE 11** 

Een product van **Horlings & Eerbeek** Automatisering B.V.

### 2.6 Opstartmoduls OTAP instellen

De volgende mogelijkheden zijn toegevoegd:

U kunt de exe opstarten met een opstartparameter, indien niks is opgegeven wordt de productie genomen. De kleur van de eerste balk wordt aangepast aan de startmodus - ontwikkeling (rood)

- test (paars)

- acceptatie (groen)

- productie (standaard) (blauw)

U stelt dit in bij: Systeem – StartupMode

> NOTE U moet de exe wel opstarten met de juiste parameters, dit voorkomt dat de exe de verkeerde database opstart

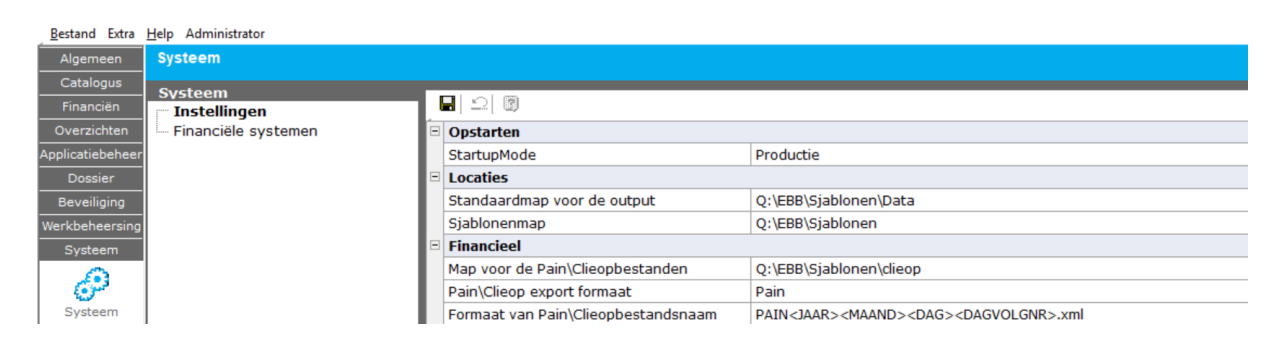

#### 2.7 Loggen van bericht acties

Berichtacties worden gelogd (verwijderen, openen, vrijgeven, blokkeren). Klik op "alle berichten" in de berichtmodule. Dubbelklik op een bericht en klik in het middelste scherm op acties.

| - Intro                                         | Action 1                   |             |               |                      |
|-------------------------------------------------|----------------------------|-------------|---------------|----------------------|
| Mile pershare (20)                              | Adies                      |             | (Andrew Rows  |                      |
| Mijn postvak IN (70)<br>Mijn postvak IIT (9434) | 11jasup<br>26-2-2018 12:56 | Actie       | Gebruiker     |                      |
| erder Attentie (53)                             | 26-3-2018 12:50            | Viiieenven  | Administrator |                      |
| Alle berichten                                  | 26-3-2018 11:14            | Verwerken   | Administrator |                      |
| Bericht (volgnr 19524)                          | 26-3-2018 11:14            | Inlezen     | Administrator |                      |
| ten Inhoud                                      | 26-3-2018 11:14            | Openen      | Administrator |                      |
| Gecodeerde Inhoud                               | 26-3-2018 11:14            | Geblokkeerd | Administrator |                      |
| - Regels                                        | 26-3-2018 11:00            | Vrijgegeven | Administrator |                      |
| - Subjecten                                     | 26-3-2018 11:00            | Verwerken   | Administrator |                      |
| Signalen                                        | 26-3-2018 11:00            | Inlezen     | Administrator |                      |
| Acties                                          | 26-3-2018 11:00            | Openen      | Administrator |                      |
| - Archief                                       | 26-3-2018 11:00            | Geblokkeerd | Administrator |                      |
| n Verwijderd                                    | 26-3-2018 10:41            | Inlezen     | Systeem       |                      |
|                                                 |                            |             |               |                      |
| <b>b</b>                                        |                            |             |               |                      |
| ie i                                            |                            |             |               |                      |
|                                                 |                            |             |               |                      |
|                                                 |                            |             |               |                      |
|                                                 |                            |             |               |                      |
| ties                                            |                            |             |               |                      |
|                                                 |                            |             |               |                      |
|                                                 |                            |             |               |                      |
| en                                              |                            |             |               |                      |
|                                                 |                            |             |               |                      |
|                                                 |                            |             |               |                      |
|                                                 |                            |             |               |                      |
|                                                 |                            |             |               |                      |
|                                                 |                            |             |               |                      |
|                                                 |                            |             |               |                      |
|                                                 |                            |             |               |                      |
|                                                 |                            |             |               |                      |
| AEOLUS                                          |                            |             | RELEASE N     | OTES 10.             |
| AEOLUS                                          |                            |             | RELEASE N     | OTES 10.<br>BLADZIJI |

### HOOFDSTUK 3 Voor de gebruiker

### 3.1 Signalen bij verwerken berichten

Bij de verwerking van berichten waarin een waarschuwing of fout is opgetreden, wordt het signaal nu duidelijker getoond (zie schermafbeelding).

Als u dubbelklikt op de regel, dan wordt u direct doorverwezen naar onze support site.

|             | olgnr 19462)                    |                                                                                                    |   |
|-------------|---------------------------------|----------------------------------------------------------------------------------------------------|---|
| erk bericht | Fouten/Waarschuwir              | ngen                                                                                                    |   |
| ziening     | 🗸 Akkoord 🛛 🚸 Waarso            | :huwingen (1) 🕴 Fouten                                                                                                    |   |
| envatting   | Controle                        |                                                                                                    |   |
|             | Soort gelijke voor              | Dubbelklik hier, u wordt doorgelinkt<br>naar onze support site                                                                                                    |   |
|             | Voorziening                     | 4R101: Behandeltraject GBGGZ licht (0-294 min.)4R101                                                                                                    | • |
|             | Gewenste begindatun             | n 02-02-2018 🗸 Gewenste einddatum 03-03-2020 🗸                                                                                                    |   |
|             | Aantal                          | 12.245.578,00 Euro's   Totaal binnen duur periode                                                                                                    |   |
| untin       | Prijsafspraak                   |                                                                                                    | • |
| latte       | Bedrag                          | 410,34 Per Stuks                                                                                                    |   |
|             | Totaal in deze periode          | e 0,00 🕐                                                                                                    |   |
|             | Validatiestatus                 | Niet akkoord 🗸 🐨                                                                                                    |   |
|             | Foutcode Proc                   | ductcode (of artikel [AP] GPH-/DBC-declaratiecode) ontbreekt of is onjuist (niet bestaande code).                                                                                                    | • |
|             | Foutcode                        |                                                                                                    | • |
|             | Foutcode                        |                                                                                                    | • |
|             | Toelichting                     |                                                                                                    | ^ |
|             | Commentaar De d<br>seek<br>vour | lâtâbăse limiet is 1024 karakters "ç/ v "V-PRODUCTNIVEAU1 Knights of Ni, we are but simple travelers who<br>; the enchanter who lives beyond these woods. Well, what do you want? Shh! Knights, I bid you welcome to<br>new home. Let us ride to Camelot! Well, I got better, Who's that then? Well, she turned me into a newt. Well, |   |

V1 AEOLUS

RELEASE NOTES 10.3.0.0

**BLADZIJDE 13** 

Een product van

Horlings & Eerbeek Automatisering B.V.

### 3.2 Wizard verslepen

| Restance Cons.       | Teb seminante            |                 |                                    |                                       |                  |                       |                             |                    |                     |                  |              |
|----------------------|--------------------------|-----------------|------------------------------------|---------------------------------------|------------------|-----------------------|-----------------------------|--------------------|---------------------|------------------|--------------|
| Algemeen             | Billino 215 (pageis 2 2) | (volan: 10409)  |                                    |                                       |                  |                       |                             |                    |                     |                  |              |
| 5                    | 1111110 313 (Versie 212) | (*01918 13430)  |                                    |                                       |                  |                       | • Wisse                     | :n                 |                     |                  |              |
| ណ៍                   |                          |                 |                                    |                                       |                  |                       |                             |                    |                     |                  |              |
| Beheerder            | Variable bartisht        | Verzoek om te   | ewijzing Wiso-ondersteuning        |                                       |                  |                       | Zoeke                       | :0                 |                     |                  |              |
|                      | Receis                   | Definitie       | lw/mo 315 (versie 2.2)             | Volanummer                            | 19498            |                       |                             |                    |                     |                  |              |
| Q                    | Samenvatting             |                 | in the event (restrict C.C.)       | · · · · · · · · · · · · · · · · · · · |                  |                       |                             |                    |                     |                  |              |
| 222                  |                          | Heferentie      |                                    |                                       |                  |                       | lort                        | Kenmerk            | Van                 | Naar             | Volgnummer 7 |
| Cliencen             |                          | Aangemaakt op   | 23-03-2018                         | Verzonden o                           | p 30-10-2018 🧅   |                       | on Jeuadhulo                | Referentia 1685    | Stichting Test74    | Gemeente Test    | 19558        |
| 10-01                |                          | Gemeente        |                                    |                                       |                  |                       | art leuodhulo               | Referentie 1684    | Stichting Test74    | Gemeente Test    | 19554        |
|                      |                          |                 |                                    |                                       |                  |                       | art Jeugdhulp               | Referentie 1684    | Stichting TestZA    | Gemeente Test    | 19553        |
| Agenda               |                          | AUR code        | 41412410                           |                                       |                  |                       | rzoek om toewijzing Wmo-    | Referentie 11399   | Huis ter Leede      | Huis ter Leede   | 19531        |
| 1000                 |                          | Organisatie     | <ul> <li>Huis ter Leede</li> </ul> |                                       |                  |                       | rzoek om toewijzing Wmo-    | Referentie 11399   | Huis ter Leede      | Huis ter Leede   | 19530        |
| r i                  |                          | Vervolgacties   |                                    |                                       |                  |                       | rzoek om toewijzing Wmo     | Referentie 11399   | Huis ter Leede      | Huis ter Leede   | 19529        |
|                      |                          |                 | Direct voorzeningen aantaken       |                                       |                  |                       | rzoek om toewiizing Wmo     |                    |                     |                  | 19528        |
| Taken                |                          |                 | Direct weeknooces toetoen          |                                       |                  |                       | rzoek om toewitzing Jeugd   | Referentie alleenc | Stichting TestZA    | Gemeente Test    | 19526        |
|                      |                          |                 | Direct werkproces atronden         |                                       |                  |                       | claratie Jeugdhulp          |                    |                     |                  | 19522        |
| res 1                |                          |                 | Direct 301 berichten versturen     |                                       |                  |                       | rzoek om toewijzing Jeugd   | Referentie 31520   | Stichting TestZA    | Gemeente Test    | 19518        |
| Intake               | Informatie               |                 |                                    |                                       |                  |                       | rzoek om toewijzing Jeugd   | Referentie 31520   | Stichting TestZA    | Gemeente Test    | 19517        |
| -                    |                          |                 |                                    |                                       |                  |                       | rzoek om toewijzing Jeugd   | Referentie alleenc | Stichting TestZA    | Gemeente Test    | 19516        |
|                      |                          | Validatiestatus | Akkoord •                          |                                       |                  |                       | rzoek om toewitzing Jeugd   | Referentie alleenc | Stichting TestZA    | Gemeente Test    | 19515        |
|                      |                          |                 |                                    |                                       |                  |                       | rzoek om toewijzing Jeugd   | Referentie alleenc | Stichting TestZA    | Gemeente Test    | 19514        |
| Organisaties         |                          |                 |                                    |                                       |                  |                       | rzoek om toewijzing Jeugd   | Referentie alleenc | Stichting TestZA    | Gemeente Test    | 19513        |
| ~                    |                          |                 |                                    |                                       |                  |                       | rzoek om toewiizing Wmo     | Referentie 11399   | Huis ter Leede      | Gemeente Test    | 19509        |
| 危免                   |                          |                 |                                    |                                       |                  |                       | rzoek om toewijzing Wmo     | Referentie 11399   | Huis ter Leede      | Gemeente Test    | 19507        |
| Berichten            |                          | Toelichting     |                                    |                                       |                  | <b>A</b>              | rzoek om toewijzing Wmo     |                    | Huis ter Leede      |                  | 19498        |
|                      |                          | 1.000190306704  |                                    |                                       |                  |                       | rzoek om toewijzing Wmo     | Referentie 11399   | Huis ter Leede      | Gemeente Test    | 19486        |
|                      |                          |                 |                                    |                                       |                  | . W                   | rzoek om toewijzing Wmo     | Referentie 11399   | Huis ter Leede      | Gemeente Test    | 19484        |
|                      |                          |                 |                                    |                                       |                  |                       | rzoek om toewijzing Wmo     | Referentie 11399   | Huis ter Leede      | Gemeente Test    | 19483        |
|                      |                          |                 |                                    |                                       |                  |                       | rzoek om toewitzing Wmo     |                    | Huis ter Leede      |                  | 19478        |
|                      |                          |                 |                                    |                                       |                  |                       | rzoek om toewijzing Wmo     | Referentie 11399   | Huis ter Leede      | Gemeente Test    | 19477        |
|                      |                          |                 |                                    |                                       |                  |                       | rzoek om toewijzing Wmo     |                    | Huis ter Leede      |                  | 19476        |
|                      |                          |                 |                                    |                                       |                  |                       | rzoek om toewijzing Wmo     | Referentie 11399   | Huis ter Leede      | Gemeente Test    | 19467        |
|                      |                          |                 |                                    |                                       |                  |                       | rzoek om toewijzing Wmo     | Referentie 11399   | Huis ter Leede      | Gemeente Test    | 19466        |
|                      |                          |                 |                                    |                                       |                  | Annuleren Volgende >: | rzoek om toewijzing Wmo     | Referentie 11399   | Huis ter Leede      | Gemeente Test    | 19465        |
|                      |                          |                 | 60 0 6040 AT.20 IN                 | UIIO JTJ (AGIDIC ····                 | JU 10 2010 13.32 | onorarp               | verzoek om toewijzing Wmo   | Referentie 11399   |                     |                  | 19464        |
|                      |                          |                 | 23-3-2018 13:12 U                  | N 315 (versie 2.2)                    | 30-10-2018 13:32 | Ontwerp               | Verzoek om toewijzing Jeugd | Referentie 31520   | Stichting TestZA    | Gemeente Test    | 19462        |
|                      |                          |                 | 23-3-2018 10:49 UM                 | W 315 (versie 2.2)                    | 30-10-2018 13:32 | Ontwerp               | Verzoek om toewijzing Jeugd | Referentie 31520   | Stichting TestZA    | Gemeente Test    | 19459        |
|                      |                          |                 | 23-3-2018 10:19 U                  | W 315 (versie 2.2)                    | 30-10-2018 13:32 | Ontwerp               | Verzoek om toewijzing Jeugd | Referentie 31520   | Stichting TestZA    | Gemeente Test    | 19455        |
|                      |                          |                 | 22-3-2018 16:46 iJ                 | N 303D (versie                        | 30-10-2018 13:32 | Ontwerp               | Declaratie Jeugdhulp        | Factuurnummer D    | Praktijk Eijs Kinde | Gemeente Test    | 19449        |
|                      |                          |                 | 21-3-2018 15:58 J                  | W 315 (versie 2.2)                    | 30-10-2018 13:32 | Ontwerp               | Verzoek om toewijzing Jeugd | Referentie 31520   | Stichting TestZA    | Stichting TestZA | 19424        |
|                      |                          | 6               | 21-3-2018 13:16 J                  | N 303D (versie                        | 30-10-2018 13:32 | In behandeling        | Declaratie Jeugdhulp        | Factuurnummer D    | Praktijk Eijs Kinde | Gemeente Test    | 19419        |
|                      |                          |                 | 20-3-2018 16:07 iJ                 | N 315 (versie 2.2)                    | 30-10-2018 13:32 | Ontwerp               | Verzoek om toewijzing Jeugd | Referentie 31520   | Stichting TestZA    | Stichting TestZA | 19413        |
|                      |                          |                 | 20-3-2018 16:00 iJ                 | W 315 (versie 2.2)                    | 30-10-2018 13:32 | In behandeling        | Verzoek om toewijzing Jeugd | Referentie 31520   | Stichting TestZA    | Stichting TestZA | 19411        |
|                      |                          |                 | 20-3-2018 15:57 iJ                 | N 315 (versie 2.2)                    | 30-10-2018 13:32 | Ontwerp               | Verzoek om toewijzing Jeugd | Referentie 31520   | Stichting TestZA    | Stichting TestZA | 19409        |
|                      |                          |                 | 20-3-2018 15:50 iJ                 | W 315 (versie 2.2)                    | 30-10-2018 13:32 | Ontwerp               | Verzoek om toewijzing Jeugd | Referentie 31520   | Stichting TestZA    | Stichting TestZA | 19407        |
|                      |                          |                 | 20-3-2018 15:30 iJ                 | N 315 (versie 2.2)                    | 30-10-2018 13:32 | Ontwerp               | Verzoek om toewijzing Jeugd | Referentie 31520   | Stichting TestZA    | Stichting TestZA | 19406        |
|                      |                          |                 | 20-3-2018 15:12 iJ                 | N 307 (versie 2.2)                    | 30-10-2018 13:32 | Ontvangen             | Stop Jeugdhulp              | Referentie 1685    | Stichting TestZA    | Gemeente Test    | 19405        |
|                      |                          |                 | 20-3-2018 13:44 iJ                 | W 315 (versie 2.2)                    | 30-10-2018 13:32 | Ontwerp               | Verzoek om toewijzing Jeugd | Referentie 31520   | Stichting TestZA    | Stichting TestZA | 19400        |
|                      |                          |                 | 20-3-2018 13:20 U                  | N 303D (versie                        | 30-10-2018 13:32 | In behandeling        | Declaratie Jeugdhulp        | Factuurnummer D    | Praktijk Eijs Kinde | Gemeente Test    | 19398        |
|                      |                          |                 | 20-3-2018 12:32 iJ                 | N 303D (versie                        | 30-10-2018 13:32 | Ontwerp               | Declaratie Jeugdhulp        | Factuurnummer D    | Praktijk Eijs Kinde | Gemeente Test    | 19397        |
|                      |                          |                 | 20-3-2018 12:12 U                  | N 302 (versie 2.2)                    | 30-10-2018 13:32 | Ontvangen             | Toewijzing Jeugd retour     |                    |                     |                  | 19390        |
|                      |                          |                 | 20-3-2018 12:10 iJ                 | N 302 (versie 2.2)                    | 30-10-2018 13:32 | Ontvangen             | Toewijzing Jeugd retour     |                    |                     |                  | 19389        |
| Catalogus            |                          | 0               | 20-3-2018 11:56 iJ                 | W 302 (versie 2.2)                    | 30-10-2018 13:32 | Ontvangen             | Toewijzing Jeugd retour     | Referentie 17070   | Stichting TestZA    | Gemeente Test    | 19378        |
| Financien            |                          | •               | 20-3-2018 11:45 iJ                 | N 303F (versie                        | 30-10-2018 13:32 | Ontwerp               | Factuur Jeugdhulp           | Factuurnummer D    | Praktijk Eijs Kinde | Gemeente Test    | 19374        |
| Contraction          |                          |                 | 20-3-2018 11:09 iJ                 | N 315 (versie 2.2)                    | 30-10-2018 13:32 | Ontwerp               | Verzoek om toewijzing Jeugd | Referentie 31520   | Stichting TestZA    | Stichting TestZA | 19369        |
| oversisten           |                          |                 | 20-3-2018 10:20 iJ                 | N 315 (versie 2.2)                    | 30-10-2018 13:32 | Ontwerp               | Verzoek om toewijzing Jeugd | Referentie 31520   | Stichting TestZA    | Stichting TestZA | 19368        |
| Applicatiebeheer     |                          |                 | 20-3-2018 10:15 UM                 | N 315 (versie 2.2)                    | 30-10-2018 13:32 | Ontwerp               | Verzoek om toewijzing Jeugd | Referentie 31520   | Stichting TestZA    | Stichting TestZA | 19367        |
| Dossier              |                          |                 | 20-3-2018 10:15 iJ                 | N 315 (versie 2.2)                    | 30-10-2018 13:32 | Ontwerp               | Verzoek om toewijzing Jeugd | Referentie 31520   | Stichting TestZA    | Stichting TestZA | 19366        |
| Beveiliging          |                          |                 | 20-3-2018 10:11 UM                 | N 315 (versie 2.2)                    | 30-10-2018 13:32 | Ontwerp               | Verzoek om toewijzing Jeugd | Referentie 31520   | Stichting TestZA    | Stichting TestZA | 19365        |
| Markhabearries       |                          |                 | 20-3-2018 10:08 iJ                 | N 315 (versie 2.2)                    | 30-10-2018 13:32 | Ontwerp               | Verzoek om toewijzing Jeugd | Referentie 31520   | Stichting TestZA    | Stichting TestZA | 19364        |
| men stoer reter song |                          | 0.0             | 20-3-2018 10:05 if                 | N 315 (versie 7 2)                    | 30-10-2018 13-32 | Ontwern               | Verzoek om toewiizing Jeuad | Referentie 31520   | Stichting Test74    | Stichting Test74 | 19363        |
| Systeem              |                          |                 |                                    |                                       |                  |                       |                             |                    |                     |                  |              |

Indien u met uw muis over de grijze balk gaat, kunt u linkermuisknop ingedrukt houden en zo de wizard verslepen.

### 3.3 Meerdere berichten gelijktijdig openen

U kunt meerdere berichten gelijktijdig openen door te dubbelklikken op de berichten. Let wel op dat u eerst de eerste versleept, de wizard opent altijd op dezelfde locatie.

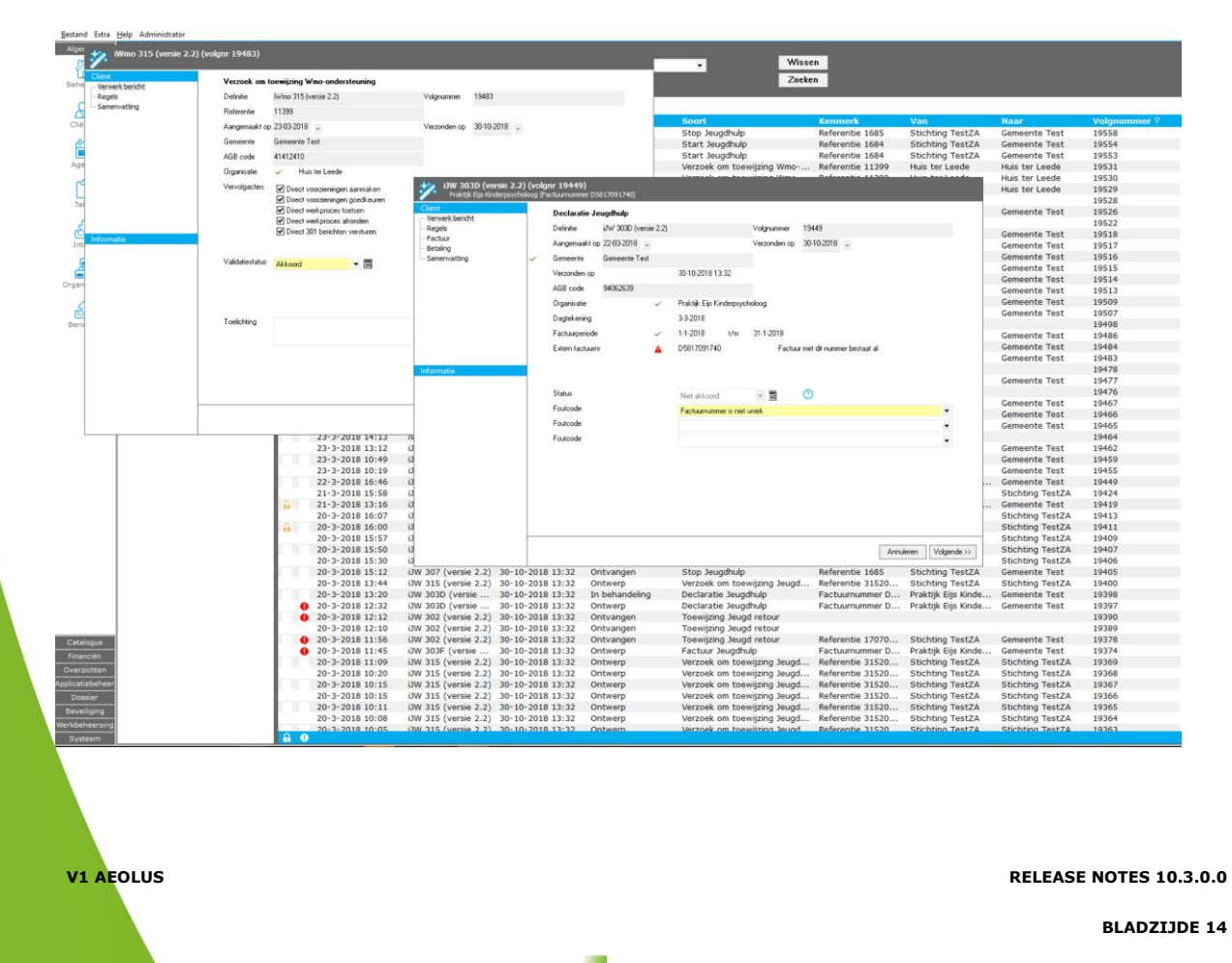

### 3.4 Melding wanneer andere gebruiker bericht bewerkt

Wanneer u een bericht wilt verwerken, die al in bewerking is door een collega wordt nu een melding getoond.

| Aeolus   | ×                                                     |
|----------|-------------------------------------------------------|
| <u> </u> | Het bericht is geblokkeerd en kan niet worden geopend |
|          | ОК                                                    |

### 3.5 Workflow 315 – 301 kunnen inzien

Kies in de berichtenmodule voor "alle berichten". Onderaan wordt de flow van de 315-316 - 301 - 302 getoond.

| <u>B</u> estand Extra | <u>H</u> elp Administrator                   |                                          |                                                                                                    |                              |              |
|-----------------------|----------------------------------------------|------------------------------------------|----------------------------------------------------------------------------------------------------|------------------------------|--------------|
| Algemeen              | Berichten<br>Intro<br>- Mijn postvak IN (68) |                                          | 2   🏯 👌   🛛 Acties 🕶 🕖 🕶                                                                                                    |                              |              |
| Beheerder             | Mijn postvak UIT (9464)                      | Definitie                                | iJW 315 (versie 2.2)                                                                                                    | Volgnummer                   | 19524        |
| G                     | Attentie (56)                                | Referentie                               |                                                                                                    | alleencat54                  |              |
|                       | Bericht (volgnr 19524)                       | Prioriteit                               | Normaal                                                                                                    | Status                       | Afgerond     |
| Cliënten              | Inhoud                                       | Aangemaakt op                            | 26-03-2018 🚽                                                                                                    | Verzonden op                 | 30-10-2018 🚽 |
| ഘ                     | Gecodeerde Inhoud                            | Doen voor                                | ·                                                                                                    | Testlevering                 | Nee          |
| Agenda                | Subjecten                                    | Bestandsnaam                             |                                                                                                    |                              |              |
| , igenee              | Signalen                                     | Gemeente                                 | Gemeente Test                                                                                                    |                              |              |
| ۲<br>۲                | Acties                                       | Factuur                                  |                                                                                                    |                              |              |
| Taken                 | Verwijderd                                   | Gearchiveerd                             |                                                                                                    |                              |              |
| Intake                |                                              | Berichtenstro                            | om                                                                                                    |                              |              |
| Organisaties          |                                              | iJW 315<br> iJW 3:<br> iJW 30<br> iJW 30 | (versie 2.2) (26-3-2018 10:41) 199<br>16 (versie 2.2) (29-3-2018 9:16) 19<br>01 (versie 2.2) (29-3-2018 9:16) 19<br>/ 302 (versie 2.2) (29-3-2018 9:17) | 524<br>9584<br>9585<br>19588 |              |
| Berichten             |                                              |                                          |                                                                                                    |                              |              |

V1 AEOLUS

RELEASE NOTES 10.3.0.0

### 3.6 Inzicht in leverancier van ingetrokken voorziening

Wanneer u een voorziening heeft ingetrokken, wordt nu de zorgaanbieder getoond waarna u het bericht heeft verzonden of de intrekking voor heeft verzorgd.

| tatie Voorzieningen 201501008                                                           | Opderzoek                                              | 27-12-2015 | 21-2-2016 |           | A Rehearder  |  |
|-----------------------------------------------------------------------------------------|--------------------------------------------------------|------------|-----------|-----------|--------------|--|
| state voorzieningen 201501098                                                           | Onderzoek<br>Deserdelen seeht                          | 27-12-2015 | 21-2-2010 |           | A. Beneerder |  |
| anco rapport Ambulant-school 2016_1154                                                  | Beoordelen recht                                       | 15-1-2018  | 15-1-2010 | 27.2.2010 | L. Loket     |  |
| Wmo BG, nr: 8948 vanaf 27-3-2018 t/m 27-3-20:<br>Sociale verzekeringsbank (Wmo BG - Jeu | 18 (Ingetrokken)<br>od) vanaf 27-3-2018 t/m 31-12-2018 |            |           |           |              |  |
|                                                                                         |                                                        |            |           |           |              |  |
|                                                                                         | gej tener er o zozo gin oz ze zozo                     |            |           |           |              |  |
|                                                                                         | goj tanor 27 o 2020 gm oz 22 2020                      |            |           |           |              |  |
|                                                                                         | guy tunoi Li O Luzu yin uz al Luzu                     |            |           |           |              |  |
|                                                                                         |                                                        |            |           |           |              |  |

### 3.7 Berichtenwizard 315 uitgebreid

Aan het einde van de 315 wizard treft u nu een overzicht van de acties die de berichtwizard voor u heeft uitgevoerd.

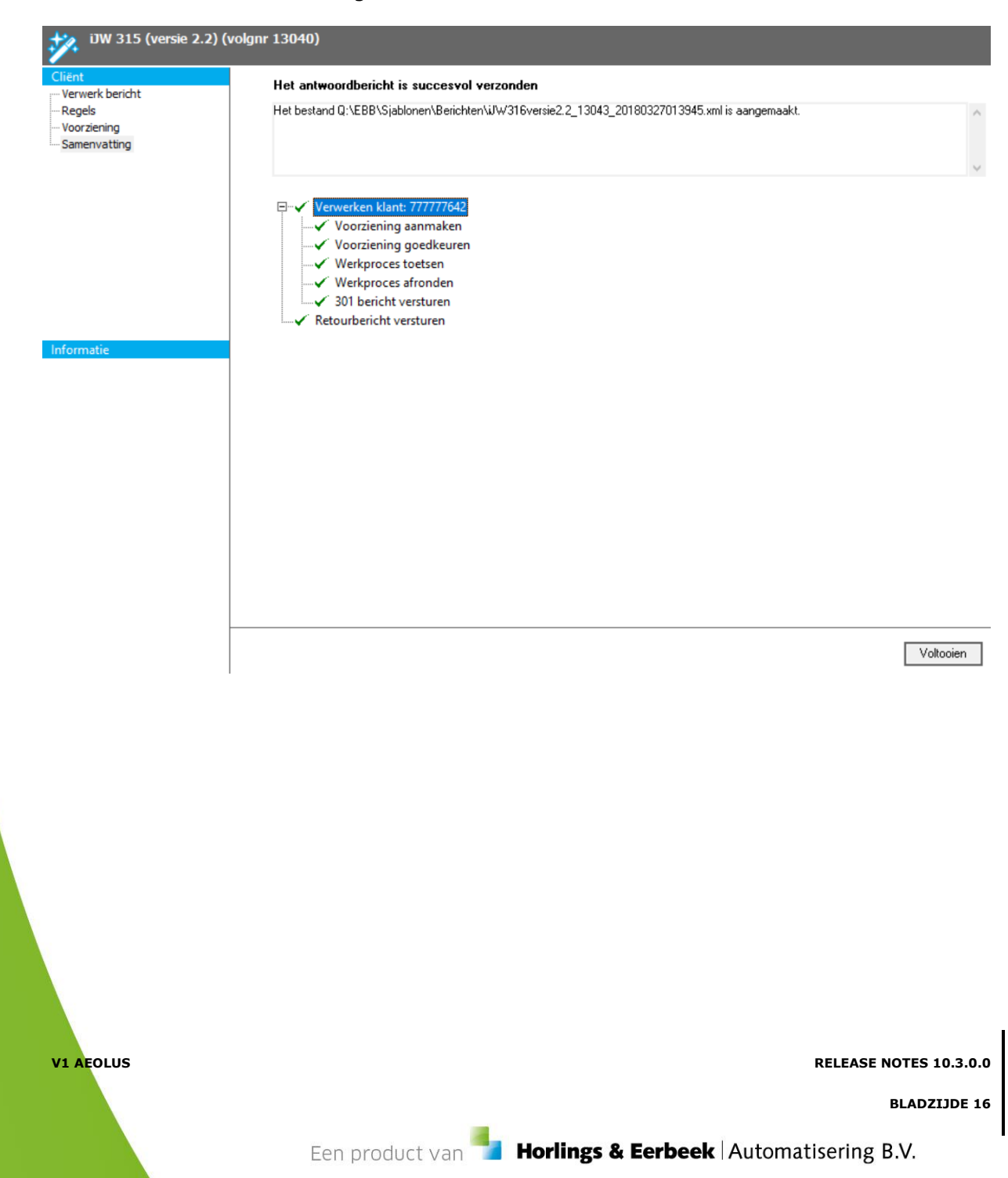

### 3.8 Commentaarrecord in berichten

In de volgende berichten kan gebruik gemaakt worden van zogenaamde commentaar records (extra informatie).

In de 301 en in de 315 is het veld commentaar record toegevoegd (extra info van/voor de zorgaanbieder).

| iWmo 315 (versie 2.2                                               | !) (volgnr 19509)                                                                                                    |                                                                                 |                                                                                                    |                                                                            |                                                              |                                                                                                    |                                                                           | ) (1        |
|--------------------------------------------------------------------|----------------------------------------------------------------------------------------------------|---------------------------------------------------------------------------------|----------------------------------------------------------------------------------------------------|----------------------------------------------------------------------------|--------------------------------------------------------------|----------------------------------------------------------------------------------------------------|---------------------------------------------------------------------------|-------------|
| Cliënt<br>Verwerk bericht<br>Regels<br>Voorziening<br>Samenvatting | Fouten/Waarschu<br>✓ Akkoord � Wa<br>✓ Controle<br>� Geen organis                                                                                                    | uwingen<br>aarschuwinger<br>satievoorzienin                                     | n (1) 🕴 Fouter<br>1g gevonden                                                                                                    | n                                                                          |                                                              |                                                                                                    |                                                                           | ×           |
| Informatie                                                         | Voorziening<br>Gewenste begind<br>Aantal<br>Prijsafspraak<br>Bedrag<br>Totaal in deze pe<br>Validatiestatus<br>Foutcode<br>Foutcode<br>Foutcode<br>Toelichting<br>Commentaar | datum<br>Productcode (c<br>Comméntaar¿?<br>overviews. Itera<br>proposition. Org | 14-03-2018<br>€.000,00<br>Van 1-1-2018 €<br>176,40<br>0,00<br>Niet ak<br>of artikel [AP] GPH<br>(/ vòór ''het'' 'proc<br>tive approaches t<br>anically grow the l | Gewer<br>Euro's<br>176,40<br>Per Euro's<br>(7)<br>koord<br>h-/DBC-declarat | e agile framework<br>e agile framework<br>tegy foster collab | 15-03-2018<br>Per jaar<br>t of is onjuist (niet beste<br>s to provide a robust sy<br>orative thinking to furth<br>novation via workplace | ande code).  ynopsis for high level her the overall value e diversity and | •           |
|                                                                    |                                                                                                    |                                                                                 |                                                                                                    |                                                                            |                                                              | << Vorig                                                                                                    | e Annuleren                                                               | Volgende >> |

Commentaarrecord in 315

V1 AEOLUS

RELEASE NOTES 10.3.0.0

### Commentaarrecord in de 301.

Deze vindt u bij het aanmaken van het bericht, let op: de tekst in het record geldt voor alle regels in een bericht.

| 🧚 Berichten                                 |                                                                                                    |
|---------------------------------------------|----------------------------------------------------------------------------------------------------|
| Cliënt<br>Bericht<br>Export<br>Samenvatting | Te versturen voorzieningen<br>☑ 2R103: Begeleiding zwaar van Betuwezorg over de periode 26-3-2018 t/m 31-12-2018                                                                      |
|                                             | Commentaar                                                                                                    |
|                                             | Hier uw toevoeging voor de zorgaanbieder, let op dit geldt voor alle mee te leveren regets!                                                                                           |
| Informatie                                  | LET OPI Als bij een geleverde voorziening nog geen betaalvoorstel aanwezig is, zal deze worden aangemaakt.<br>Hierdoor is het mogelijk om een factuur/declaratiebericht te verwerken. |
|                                             | Annuleren Volgende >>                                                                                                    |

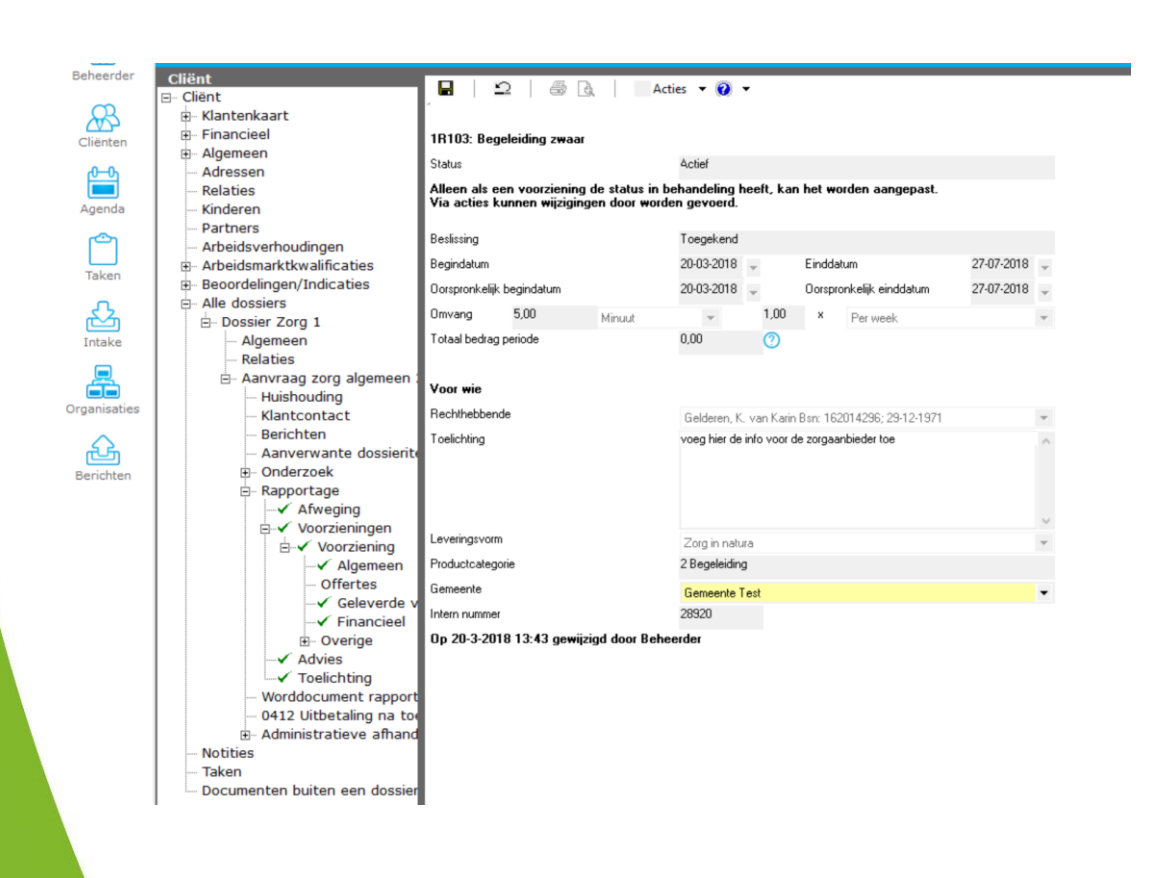

V1 AEOLUS

**RELEASE NOTES 10.3.0.0** 

### **3.9** Verwerken proces **315-301** aspecifiek

Dubbelklik op de binnengekomen 315, check deze zoals voorheen en klik op volgende.

| iJW 315 (versie 2.2) (v   | volgnr 13040)   |                                                                                                    |                |            |                         |
|---------------------------|-----------------|----------------------------------------------------------------------------------------------------|----------------|------------|-------------------------|
| Cliënt                    | Verzoek om tr   | ewiizina Jeuadhulp                                                                                                    |                |            |                         |
| Verwerk bericht           | Definitie       | ilW/ 315 (versie 2.2)                                                                                                    | Volgnummer     | 13040      |                         |
| Samenvatting              | Beferentie      | alleencat54                                                                                                    | - orginalities | 10010      |                         |
|                           | Aangemaakt op   | 27.02.2019                                                                                                    | Verzonden on   | 20.10.2010 |                         |
|                           | Gemeente        | 4                                                                                                    | V Gizonden op  | 30-10-2010 |                         |
|                           | ACR             | 1050000                                                                                                    |                |            |                         |
|                           | Add code        | 01000222                                                                                                    |                |            |                         |
|                           | Urganisatie     | De Zorgieverancier                                                                                                    |                |            |                         |
| Informatie                | Vervolgacties   | Direct voorzieningen aanmaken     Direct voorzieningen goedkeuren     Direct werkproces toetsen     Direct werkproces afronden     Direct 301 berichten versturen |                |            |                         |
|                           | M-Ed-K-sheka    |                                                                                                    |                |            |                         |
|                           | Validatiestatus | Akkoord 💌 📰                                                                                                    |                |            |                         |
|                           |                 |                                                                                                    |                |            |                         |
|                           |                 |                                                                                                    |                |            |                         |
|                           | Toelichting     |                                                                                                    |                |            | ^                       |
|                           |                 |                                                                                                    |                |            | ~                       |
|                           |                 |                                                                                                    |                |            |                         |
|                           |                 |                                                                                                    |                |            |                         |
|                           |                 |                                                                                                    |                |            |                         |
|                           |                 |                                                                                                    |                |            |                         |
|                           |                 |                                                                                                    |                |            | Annulation Malagonda >> |
|                           |                 |                                                                                                    |                |            | Annuelen Volgende >>    |
|                           |                 |                                                                                                    |                |            |                         |
| iJW 315 (versie 2.2) (1   | volgnr 13040)   |                                                                                                    |                |            |                         |
| Cliënt                    | Ø BSN           | Naam                                                                                                    |                |            | Akk.                    |
| Verwerk bericht<br>Reaels | E 777777642     | Messenger, R.                                                                                                    |                |            | <u> </u>                |
| Samenvatting              | <b>·</b>        | De Zorgleverancier kapstok voor 54                                                                                                    |                |            | I                       |
|                           |                 |                                                                                                    |                |            |                         |
|                           |                 |                                                                                                    |                |            |                         |
|                           |                 |                                                                                                    |                |            |                         |
|                           |                 |                                                                                                    |                |            |                         |
|                           |                 |                                                                                                    |                |            |                         |

<< Vorige Annuleren Volgende

Een 315 met alleen een categorie vertoont een uitroepteken, dubbelklik op de regel, het volgende scherm verschijnt.

V1 AEOLUS

RELEASE NOTES 10.3.0.0

| iJW 315 (versie 2.2                                                | ) (volgnr 13040)                                                                                  |                                                                              |                    |           |           | ا           |  |  |  |
|--------------------------------------------------------------------|---------------------------------------------------------------------------------------------------|------------------------------------------------------------------------------|--------------------|-----------|-----------|-------------|--|--|--|
| Client<br>Verwerk bericht<br>Regels<br>Voorziening<br>Samenvatting | Fouten/Waarschuwingen       Dubbeidik op een regel voor me       ✓ Akkoord                        | Iten/Waarschuwingen<br>ubbeldik op een regel voor meer informatie<br>Akkoord |                    |           |           |             |  |  |  |
| Informatie                                                         | Voorziening<br>Gewenste begindatum<br>Aantal<br>Prijsafspraak<br>Bedrag<br>Totaal in deze periode | kapstok voor 5454<br>02-02-2018 🖌<br>0.00<br>0.00<br>0.00                    | Gewenste einddatum | •<br>•    | ×         | •           |  |  |  |
|                                                                    | Validatiestatus Foutcode Foutcode Toelichting                                                     | Niet akkor                                                                   | rd 💌 🏗             |           |           | ×<br>•<br>• |  |  |  |
|                                                                    |                                                                                                   |                                                                              |                    | << Vorige | Annuleren | Volgende >> |  |  |  |

Aeolus geeft aan dat er géén product gevonden is in het bericht, dit klopt, dit bericht bevat alleen een categorie. Klik de melding weg, zet het bericht op akkoord en klik op volgende.

| unde la méridak              | Voorziening                                                           | 777777642 BSN: Messenger, R. Geboortedatum: 2-2-2012                                                                                                    | 0                                                  |
|------------------------------|-----------------------------------------------------------------------|----------------------------------------------------------------------------------------------------|----------------------------------------------------|
| els                          | Geleverde voorziening                                                 | A                                                                                                    | Ŭ                                                  |
| rziening                     | Organisatie                                                           | De Zorgleverancier                                                                                                    |                                                    |
| nenvatung                    | Categorie/code                                                        | ✓ 54                                                                                                    |                                                    |
|                              | Gewenste ingangsdatum                                                 | <ul> <li>2-2-2018</li> </ul>                                                                                                    |                                                    |
|                              | Omvang                                                                | <ul> <li>O niet gezet niet gezet</li> </ul>                                                                                                    |                                                    |
|                              | Verwijzernaam                                                         | Dr. Com Truise                                                                                                    |                                                    |
|                              | Voorziening                                                           | kapstok voor 5454                                                                                                    |                                                    |
|                              | Gewenste begindatum                                                   | 02-02-2018 🖕 Gewenste einddatum 🗸                                                                                                    |                                                    |
|                              | Aantal                                                                | 0,00 🗸                                                                                                    |                                                    |
|                              | Prijsafspraak                                                         |                                                                                                    | •                                                  |
| matie                        | Bedrag                                                                | 0,00 Per 🗸                                                                                                    |                                                    |
|                              | Totaal in deze periode                                                | 0.00 🕜                                                                                                    |                                                    |
|                              | Validatiestatus                                                       | Akkoord 📰                                                                                                    |                                                    |
|                              | Validatiestatus<br>Toelichting                                        | Akkoord 📰                                                                                                    | ✓                                                  |
|                              | Validatiestatus<br>Toelichting                                        | Akkoord                                                                                                    | leren Volgende >>                                  |
| is geen gelev                | Validatiestatus<br>Toelichting                                        | Akkoord Revealed Annu<br>(«Vorige Annu<br>g aanwezig, derhalve toont Aeolus ee                                                                                                    | leren Volgende >><br>N rode drieho                 |
| is geen gelev<br>afgesproken | Validatiestatus<br>Toelichting                                        | Akkoord Revealed a constant of the set of the set of th | leren Volgende>><br>n rode drieho<br>lleen een cat |
| is geen gelev<br>afgesproken | Validatiestatus<br>Toelichting<br>erde voorziening<br>dat een 315 ver | Akkoord T III Akkoord Annu<br>(< Vorige Annu<br>g aanwezig, derhalve toont Aeolus een<br>werkt mag worden tot een 301 met a                                                                                                    | leren Volgende>><br>n rode driehe<br>lleen een cat |

V1 AEOLUS

RELEASE NOTES 10.3.0.0

| iJW 315 (versie 2.2) (*                                  | volgnr 1 | .3040)    |                                                     |           |           |          |
|----------------------------------------------------------|----------|-----------|-----------------------------------------------------|-----------|-----------|----------|
| Cliënt                                                   | 0        | BSN       | Naam                                                |           |           | Akk.     |
| Verwerk bericht<br>Regels<br>Voorziening<br>Samenvatting | <b>-</b> | 777777642 | Messenger, R.<br>De Zorgleverancier kapstok voor 54 |           |           | ¥<br>*   |
| Informatie                                               |          |           |                                                     |           |           |          |
|                                                          |          |           |                                                     | << Vorige | Annuleren | Volgende |

Beide regel zijn nu akkoord, klik op volgende.

| Verwerk bericht       | Samenvatting                                                                                                    |
|-----------------------|----------------------------------------------------------------------------------------------------|
| Regels<br>Voorziening | Klik op start om het retourbericht te versturen en de records te verwerken.                                                                              |
| Samenvatung           |                                                                                                    |
|                       | Verwerken klant: 77777642     Voorziening goedkeuren     Voorziening goedkeuren     Werkproces toetsen     Werkproces afronden     S01 bericht versturen |
| Informatie            | E Retourbericht versturen                                                                                                    |
|                       |                                                                                                    |
|                       |                                                                                                    |
|                       |                                                                                                    |
|                       |                                                                                                    |
|                       |                                                                                                    |
|                       | << Vorige Annuleren Start                                                                                                    |
| le camenvatti         | ng van de automatische acties worden hier getoond, klik op volgende.                                                                                     |
|                       |                                                                                                    |
|                       |                                                                                                    |
|                       |                                                                                                    |
|                       |                                                                                                    |
| Je sumenvati          |                                                                                                    |
| V1 AEOLUS             | RELEASE NOTES 10.3.0.                                                                                                    |
| V1 AEOLUS             | RELEASE NOTES 10.3.0.<br>BLADZIJDE 2                                                                                                    |

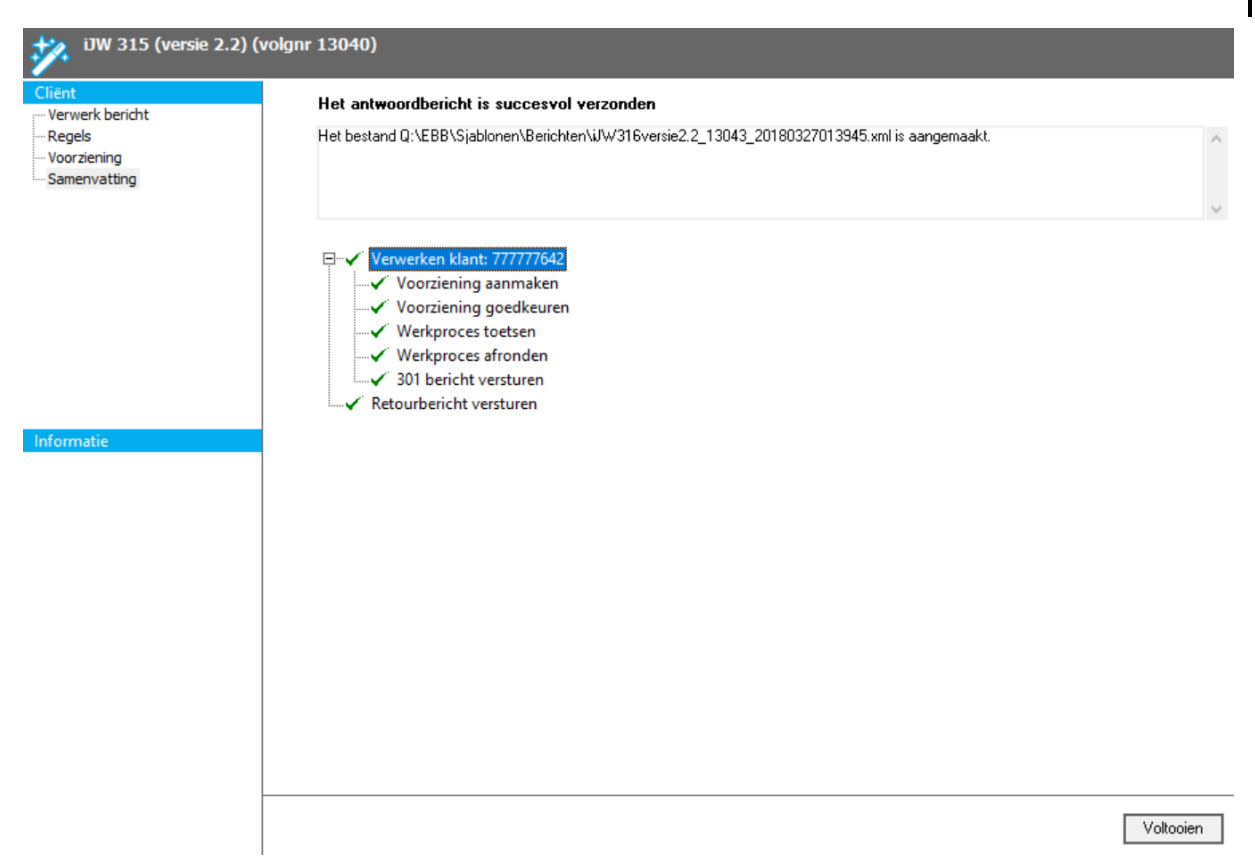

Controleer hier of alle acties correct zijn doorlopen en klik op voltooien.

V1 AEOLUS

RELEASE NOTES 10.3.0.0

### 3.9.1 Verwerken 303 (originele aanvraag alleen op categorie)

Wanneer de originele toekenning (301) is gedaan op categorie, ontvang u in de 303 wel de juiste productcode. Indien u in Aeolus "kapstok producten" heeft ingericht, kunt u deze kiezen en de declaratie/facturatie verwerken.

Randvoorwaarde: u moet "kapstok producten" hebben ingericht. Dus binnen Aeolus heeft u aangegeven welke producten allemaal geleverd mogen worden o.b.v. categorie 54. In de update hebben wij dit al grotendeels voor u gedaan, de producten moeten wel bekend zijn onder de organisatie die declareert/factureert.

| iJW 303D (versie 2.2)<br>De Zorgleverancier (Factu | <b>(volg</b><br>uurnum | <b>nr 13094)</b><br>mer Test54n1) |             |            |              |         |              |              |   |           |             |
|----------------------------------------------------|------------------------|-----------------------------------|-------------|------------|--------------|---------|--------------|--------------|---|-----------|-------------|
| Cliënt<br>····· Verwerk bericht                    |                        | Declaratie Je                     | ugdhulp     |            |              |         |              |              |   |           |             |
| Regels                                             |                        | Definitie                         | iJW 303D (v | ersie 2.2) |              |         | Volgnummer   | 13094        |   |           |             |
| Factuur<br>Betaling                                |                        | Aangemaakt op                     | 28-03-2018  | Ŧ          |              |         | Verzonden op | 30-10-2018 🚽 |   |           |             |
| Samenvatting                                       | ~                      | Gemeente                          |             |            |              |         |              |              |   |           |             |
|                                                    |                        | Verzonden op                      |             |            | 30-10-2018 1 | 13:32   |              |              |   |           |             |
|                                                    |                        | AGB code                          | 01050222    |            |              |         |              |              |   |           |             |
|                                                    |                        | Organisatie                       |             | ~          | De Zorgleve  | rancier |              |              |   |           |             |
|                                                    |                        | Dagtekening                       |             |            | 27-3-2018    |         |              |              |   |           |             |
|                                                    |                        | Factuurperiode                    |             | ~          | 1-1-2018     | t/m     | 31-1-2018    |              |   |           |             |
|                                                    |                        | Extern factuurnr                  | r           | ~          | Test54n1     |         |              |              |   |           |             |
| Informatie                                         |                        |                                   |             |            |              |         |              |              |   |           |             |
|                                                    |                        |                                   |             |            |              |         |              | -            |   |           |             |
|                                                    |                        | Status                            |             |            | Akkoord      |         | -            | 0            |   |           |             |
|                                                    |                        |                                   |             |            |              |         |              |              |   |           |             |
|                                                    |                        |                                   |             |            |              |         |              |              |   |           |             |
|                                                    |                        |                                   |             |            |              |         |              |              |   |           |             |
|                                                    |                        |                                   |             |            |              |         |              |              |   |           |             |
|                                                    |                        |                                   |             |            |              |         |              |              |   |           |             |
|                                                    |                        |                                   |             |            |              |         |              |              |   |           |             |
|                                                    |                        |                                   |             |            |              |         |              |              |   |           |             |
|                                                    |                        |                                   |             |            |              |         |              |              |   |           |             |
|                                                    | <u> </u>               |                                   |             |            |              |         |              |              |   |           |             |
|                                                    |                        |                                   |             |            |              |         |              |              | [ | Annuleren | Volgende >> |

Het eerste scherm is gelijk aan een "standaard 303", klik op volgende.

V1 AEOLUS

RELEASE NOTES 10.3.0.0

| iJW 303D (versie 2.2)<br>De Zorgleverancier (Factu               | <b>(volgnr 13094)</b><br>Jurnummer Test54n1) |                     |                        |           |          |
|------------------------------------------------------------------|----------------------------------------------|---------------------|------------------------|-----------|----------|
| Cliënt                                                           | Klant                                        | Product             | Periode                | Bedrag    | Akk.     |
| Verwerk bericht<br>Regels<br>Factuur<br>Betaling<br>Samenvatting | R. Messenger                                 | kapstok voor 54(54) | 2-2-2018 t/m 20-3-2018 | 205,20    | X        |
| Informatie                                                       |                                              |                     |                        |           |          |
|                                                                  |                                              |                     |                        |           |          |
|                                                                  |                                              |                     |                        |           |          |
|                                                                  |                                              |                     | << Vorige              | Annuleren | Volgende |

Dit scherm is ook gelijk aan het standaard scherm voor een 303, maar de wizard kan het juiste product niet altijd direct koppelen, dubbelklik op de regel.

| nt<br>arwerk bericht | Prestatierecord                 |       |                                    |                               |                        |
|----------------------|---------------------------------|-------|------------------------------------|-------------------------------|------------------------|
| egels                | Klant                           | ~     | R. Messenger (BSN: 777777642)      |                               |                        |
| estatierecord        | Organisatieproduct              |       | kapstok voor 54(54)                |                               | <b>v</b> Q             |
| etaling              | Geleverd product                |       | test product your alleen categorie | 54 (12644): 02-02-2018        | -                      |
| amenvatting          |                                 |       | test product voor alleen catego    | rie 54 (12644): 02-02-2018    |                        |
|                      | Toewijzingsnummer               | ~     | 12644                              | 12644                         |                        |
|                      | Productcategorie                | ~     | 54                                 | 54                            |                        |
|                      | Productcode                     | A     | 54004                              |                               |                        |
|                      | Periode                         | 2     | 2-2-2018 / 20-3-2018               | 2-2-2018 /                    |                        |
|                      | Omvang                          | Δ     | 135.00 Minuut à 1.52               | 0.00 Niet gezet à 0.00 per    | Niet gezet Niet gezet  |
|                      | Berekend bedrag                 | 2     | 205.20                             | 0.00                          |                        |
| rmatie               | Btwbedrag                       | 2     | 0.00                               |                               |                        |
|                      | Each urbedrag (incl BTW)        | •     | 205.20                             |                               |                        |
|                      | Al refactureerd/toerekend       | A .   | 205,20                             | 0.00                          |                        |
|                      | Aangeleverde gegevens zijn akkr | e ord |                                    | 0,00                          |                        |
|                      | Fourcode                        | 0010  | Niet akkoord                       |                               |                        |
|                      | Foutcode                        |       |                                    |                               | •                      |
|                      | Foutcode                        |       |                                    |                               | •                      |
|                      | Toolichting                     |       |                                    |                               | •                      |
|                      | roeichting                      |       |                                    |                               | <u>^</u>               |
|                      |                                 |       |                                    |                               | $\sim$                 |
|                      |                                 |       |                                    |                               |                        |
|                      |                                 |       |                                    |                               |                        |
|                      |                                 |       | [                                  | Opslaan en >> << Vorige Annul | eren Volgende >>       |
|                      | I                               |       | L                                  |                               |                        |
|                      |                                 |       |                                    |                               |                        |
|                      |                                 |       |                                    |                               |                        |
|                      |                                 |       |                                    |                               |                        |
|                      |                                 |       |                                    |                               |                        |
|                      |                                 |       |                                    |                               |                        |
|                      |                                 |       |                                    |                               |                        |
|                      |                                 |       |                                    |                               |                        |
|                      |                                 |       |                                    |                               |                        |
| AEOLUS               |                                 |       |                                    |                               | <b>RELEASE NOTES 1</b> |
|                      |                                 |       |                                    |                               |                        |
|                      |                                 |       |                                    |                               | BI AD7                 |

| iJW 303D (versie 2.2)<br>De Zorgleverancier (Factu     | <b>(volgnr 13094)</b><br>urnummer Test54n1) |       |                                                                       |                                |                    |
|--------------------------------------------------------|---------------------------------------------|-------|-----------------------------------------------------------------------|--------------------------------|--------------------|
| Cliënt<br>Verwerk bericht<br>Regels<br>Prostatierscord | Prestatierecord<br>Klant                    | ~     | R. Messenger (BSN: 777777642)                                         |                                |                    |
| Factuur<br>Betaling                                    | Organisatieproduct<br>Geleverd product      |       | kapstok voor 54(54)<br>test product voor alleen categorie 54 (12644): | 02-02-2018                     | - Q<br>-           |
| Samenvatting                                           |                                             |       | Gefactureerd                                                          | Recht op in factuurperioo      | le                 |
|                                                        | Toewijzingsnummer                           | ~     | 12644                                                                 | 12644                          |                    |
|                                                        | Productcategorie                            | ~     | 54                                                                    | 54                             |                    |
|                                                        | Productcode                                 | A     | 54004                                                                 |                                |                    |
|                                                        | Periode                                     | ~     | 2-2-2018 / 20-3-2018                                                  | 2-2-2018 /                     |                    |
|                                                        | Omvang                                      | A     | 135,00 Minuut à 1,52                                                  | 0,00 Niet gezet à 0,00 per Nie | t gezet Niet gezet |
| Informatie                                             | Berekend bedrag                             | ~     | 205,20                                                                | 0,00                           |                    |
|                                                        | Btwbedrag                                   | ~     | 0,00                                                                  |                                |                    |
|                                                        | Factuurbedrag (incl.BTW)                    | A     | 205,20                                                                |                                |                    |
|                                                        | Al gefactureerd/toegekend                   | A     | 205,20                                                                | 0,00                           |                    |
|                                                        | Aangeleverde gegevens zijn al               | koord | Akkoord 🗾 🖬                                                           |                                |                    |
|                                                        | Toelichting                                 |       |                                                                       |                                | < v                |
|                                                        |                                             |       | Opslaan en                                                            | >> << Vorige Annuleren         | Volgende >>        |

Koppel het organisatieproduct aan het juiste leverproduct (in principe wordt de juiste reeds voor u geselecteerd. Zet het veld (indien akkoord) "aangeleverde gegevens zijn akkoord" op akkoord en klik op volgende.

| Cliënt                                                                                          | Klant         | Product              | Periode                | Bedrag    | Akk.     |
|-------------------------------------------------------------------------------------------------|---------------|----------------------|------------------------|-----------|----------|
| – Verwerk bericht<br>– Regels<br>– Prestatierecord<br>– Factuur<br>— Betaling<br>— Samenvatting | R. Messenger  | kapstok voor 54(54)  | 2-2-2018 t/m 20-3-2018 | 205,20    | •        |
| formatie                                                                                        |               |                      |                        |           |          |
|                                                                                                 |               |                      |                        |           |          |
|                                                                                                 |               |                      |                        |           |          |
| De prestatiereg                                                                                 | el staat nu o | p akkoord, klik op v | volgende.              | Annuleren | Volgende |
|                                                                                                 |               |                      |                        |           |          |
| V1 AEOLUS                                                                                       |               |                      |                        | R         | ELEASE N |
|                                                                                                 |               |                      |                        |           |          |

| iJW 303D (versie 2.2)<br>De Zorgleverancier (Factu                                            | <b>(volgnr 13094)</b><br>Jurnummer Test54n1)                                                       |                                                                        |              |                 |                              |            |                     |              |
|-----------------------------------------------------------------------------------------------|----------------------------------------------------------------------------------------------------|------------------------------------------------------------------------|--------------|-----------------|------------------------------|------------|---------------------|--------------|
| Client<br>Verwerk bericht<br>Regels<br>Prestatierecord<br>Factuur<br>Betaling<br>Samenvatting | Factuur opmake<br>Factuur<br>Gemeente<br>Afzender<br>Factuurdatum<br>Extern nummer<br>Omschrijving | en Ja<br>A<br>De Zorglever<br>27-03-2018<br>Test54n1<br>Periode 1-1-20 | ancier       |                 | FactuurType<br>Intern nummer | Normaal    | ▼<br>▼<br>▼         | Aktourd      |
|                                                                                               | R. Messenger                                                                                       |                                                                        | test product | voor alleen cat | egorie 54 (12644):           | 02-02-2018 | 205,20              | ~            |
| Informatie                                                                                    |                                                                                                    |                                                                        |              |                 |                              |            |                     |              |
|                                                                                               |                                                                                                    |                                                                        |              | Dahat           |                              | Alles      | Akkoord             | Niet akkoord |
|                                                                                               |                                                                                                    |                                                                        |              | Dredit          |                              | 205,20     | 205,20              | 0,00         |
|                                                                                               |                                                                                                    |                                                                        |              | Totaal          |                              | 205,20     | 205,20              | 0,00         |
|                                                                                               |                                                                                                    |                                                                        |              |                 | Exp                          | ort Excel  | << Vorige Annuleren | Volgende >>  |

Indien u akkoord bent klik u op volgende op de betaalregel aan te maken.

| UW 303D (versie 2.2)<br>De Zorgleverander (Factu<br>Cliént<br>- Verwerk bericht<br>- Regels<br>- Prestatierecord<br>- Factuur<br>- Betaling<br>- Samenvatting | (volgnr 13094)<br>urnummer Test54n1)<br>Betaalbaar stellen<br>Betaling<br>Datum betaling<br>Rekening van<br>Rekening naar<br>Kenmerk<br>Omschrijving<br>Contract<br>Kostenplaats<br>Beedelidioo | Ja<br>26-04-2018<br>NL83INGB0000000<br>Test54n1<br>test | S868 (kinderboederij )           | Project                  | •<br>•                                 | Bedrag<br>205.20                                      |                     |
|----------------------------------------------------------------------------------------------------|----------------------------------------------------------------------------------------------------|---------------------------------------------------------|----------------------------------|--------------------------|----------------------------------------|-------------------------------------------------------|---------------------|
| Informatie                                                                                                    | begeiekaing                                                                                                    |                                                         |                                  |                          |                                        | 200,20                                                |                     |
| Datum betaling,<br>gevuld, deze zij<br>De standaard be<br>volgende.                                                                                           | rekening var<br>n echter wel a<br>etaaltermijn s                                                                                                    | i en reken<br>aanpasbaa<br>taat op 30                   | ning naar (<br>ar.<br>) dagen, c | en het ke<br>lit veld is | ««Vorige //<br>nmerk wor<br>echter aan | Annuleren Volgende >><br>rden standaa<br>npasbaar, kl | ]<br>ard<br>ik op   |
| V1 AEOLUS                                                                                                    |                                                                                                    |                                                         |                                  |                          |                                        | RELEASE                                               | NOTES 10<br>BLADZIJ |

| iJW 303D (versie 2.2)<br>De Zorgleverancier (Factu | (volgnr 13094)<br>Jurnummer Test54n1)                             |
|----------------------------------------------------|-------------------------------------------------------------------|
| Cliënt<br>Verwerk bericht<br>Regels                | Samenvalling                                                      |
| Prestatierecord                                    | Het bericht is goedgekeurd                                        |
| Betaling                                           | Alle regels in het bericht zijn goedgekeurd                       |
| Samenvatting                                       | Een factuur met een totaalbedrag van 205,20 zal worden aangemaakt |
|                                                    | De volgende betalingsrecords worden aangemaakt                    |
|                                                    | Begeleiding 205,20                                                |
|                                                    | 205,20                                                            |
|                                                    | Klik op start om het retourbericht te versturen.                  |
|                                                    |                                                                   |
| Informatie                                         |                                                                   |
|                                                    |                                                                   |
|                                                    |                                                                   |
|                                                    |                                                                   |
|                                                    |                                                                   |
|                                                    |                                                                   |
|                                                    |                                                                   |
|                                                    |                                                                   |
|                                                    |                                                                   |
|                                                    |                                                                   |
|                                                    |                                                                   |
|                                                    | << Vorige Annuleren Start                                         |

Samenvatting wordt getoond, klik op start om af te ronden.

| De Zorgleverancier (Fa                                                                        | tuurnummer Test54n1)                                       |
|-----------------------------------------------------------------------------------------------|------------------------------------------------------------|
| Client<br>Verwerk bericht<br>Regels<br>Prestatierecord<br>Factuur<br>Betaling<br>Samenvatting | Het antwoordbericht is succesvol verzonden                 |
|                                                                                               | Klik onderaan op voltooien om verder te gaan               |
| Informatie                                                                                    |                                                            |
|                                                                                               |                                                            |
|                                                                                               |                                                            |
|                                                                                               |                                                            |
|                                                                                               |                                                            |
|                                                                                               |                                                            |
|                                                                                               | Voltooien                                                  |
| Klik op voltooie                                                                              | n.                                                         |
|                                                                                               |                                                            |
|                                                                                               |                                                            |
|                                                                                               |                                                            |
|                                                                                               |                                                            |
|                                                                                               |                                                            |
| V1 AEOLUS                                                                                     | RELEASE NOTES 10.3.0.0                                     |
|                                                                                               | BLADZIJDE 27                                               |
|                                                                                               | Een product van 🔁 Horlings & Eerbeek   Automatisering B.V. |

### HOOFDSTUK 4 Voor de administratie

### 4.1 Organisaties filteren in pain

In de pain wizard kunt u nu ook per organisatie een pain aanmaken. Indien u een nieuwe pain wizard aanmaakt dan treft u op het eerste scherm het veld organisaties kiezen, kiest u voor de optie ja, dan kunt u per organisatie een pain aanmaken.

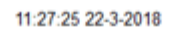

| Clieop                                |                                                           |                           |      |              |                     |           |
|---------------------------------------|-----------------------------------------------------------|---------------------------|------|--------------|---------------------|-----------|
| Client                                | Decadebestand                                             |                           |      |              |                     |           |
| - Decadebestand<br>- Organisaties     | Begin periode                                             |                           |      |              |                     |           |
| Samenvatting                          | Einde periode                                             |                           |      |              |                     |           |
|                                       | Testbestand                                               | Nee                       |      |              |                     |           |
|                                       | Organisaties kiezen                                       | Nee                       |      |              |                     |           |
|                                       |                                                           | Nee                       | -    |              |                     |           |
|                                       | Welke rekeningen                                          | Ja                        |      |              |                     |           |
|                                       |                                                           |                           |      |              |                     |           |
|                                       | 1                                                         |                           |      |              |                     |           |
|                                       |                                                           |                           |      |              |                     |           |
| Clieop                                |                                                           |                           |      |              |                     |           |
| Cliënt                                | Welke organisaties                                        |                           |      |              |                     |           |
| ···· Painbestand<br>···· Organisaties |                                                           |                           |      |              |                     |           |
| Testgemeente (0285094955)             | Medipoint                                                 |                           |      |              |                     |           |
| Samenvatung                           | Otto Ooms BV                                              |                           |      |              |                     |           |
|                                       | Thyssen Krupp Encasa Vol in Beweging Praktijk voor Psyche | omotorische Kinderther:   | apie |              |                     |           |
|                                       |                                                           | on otorische Kinderffiele | ahie |              |                     |           |
|                                       |                                                           |                           |      |              |                     |           |
|                                       |                                                           |                           |      |              |                     |           |
|                                       |                                                           |                           |      |              |                     |           |
|                                       |                                                           |                           |      |              |                     |           |
| Informatie                            |                                                           |                           |      |              |                     |           |
|                                       |                                                           |                           |      |              |                     |           |
|                                       |                                                           |                           |      |              |                     |           |
|                                       |                                                           |                           |      |              |                     |           |
|                                       |                                                           |                           |      |              |                     |           |
|                                       |                                                           |                           |      |              |                     |           |
|                                       |                                                           |                           |      |              |                     |           |
|                                       |                                                           |                           |      |              |                     |           |
|                                       |                                                           |                           |      |              |                     |           |
|                                       |                                                           |                           |      |              |                     |           |
|                                       |                                                           |                           |      |              |                     |           |
|                                       |                                                           |                           |      | << Vorige An | nuleren Volgende >> |           |
|                                       |                                                           |                           |      | _            |                     |           |
|                                       |                                                           |                           |      |              |                     |           |
|                                       |                                                           |                           |      |              |                     |           |
|                                       |                                                           |                           |      |              |                     |           |
|                                       |                                                           |                           |      |              |                     |           |
|                                       |                                                           |                           |      |              |                     |           |
|                                       |                                                           |                           |      |              |                     |           |
|                                       |                                                           |                           |      |              |                     |           |
|                                       |                                                           |                           |      |              |                     |           |
|                                       |                                                           |                           |      |              |                     |           |
|                                       |                                                           |                           |      |              |                     |           |
|                                       |                                                           |                           |      |              |                     |           |
|                                       |                                                           |                           |      |              |                     |           |
|                                       |                                                           |                           |      |              |                     |           |
|                                       |                                                           |                           |      |              |                     |           |
| V1 AEOLUS                             |                                                           |                           |      |              | RELEASE NO          | TES 10.3. |
|                                       |                                                           |                           |      |              | в                   |           |
|                                       |                                                           | -                         |      |              | 5                   |           |
|                                       |                                                           |                           | ~ -  |              |                     |           |

**4.2** Knippen en plakken pain regels U kunt met uw rechtermuisknop factuurregels nu ook knippen en plakken ipv alleen slepen.

| ainbestand<br>estgemeente (0285094955)<br>amenvatting          |                                                                                      |                                              | Debet  | Credit                | Saldo                                                                    |
|----------------------------------------------------------------|--------------------------------------------------------------------------------------|----------------------------------------------|--------|-----------------------|--------------------------------------------------------------------------|
|                                                                | Otto Qomes BV NI 88INGB066681010     Deinrecord uuuuuuuuuuuuuuuuuuuuuuuuuuuuuuuuuuuu | 12<br>1018 บนนบบบบบบบบบ<br>1226 Knippen<br>  |        | 55,00                 | 0,00<br>0,00<br>0,00<br>157,50<br>157,50<br>156,91<br>0,00<br>0,00       |
| nformatie                                                      |                                                                                      |                                              |        |                       |                                                                          |
|                                                                |                                                                                      |                                              | Export | Totaa<br><< Vorige Ar | al bedrag 314,41<br>inuleren Volgende >>                                 |
| Clieop                                                         |                                                                                      | _                                            |        |                       | _                                                                        |
|                                                                |                                                                                      |                                              |        | 10.115                |                                                                          |
| - Painbestand<br>- Testgemeente (0285094955)<br>- Samenvatting | Otto Coms BV NL 88ING8066681019     Painrecord uuuuuuuuuuuuuuuuuuuuuuuuuuuuuuuuuuuu  | 2<br>Plakken<br>226<br>6<br>ndertherapie NL9 |        | 55,00                 | 0,00<br>0,00<br>157,50<br><b>157,50</b><br>156,91<br>0,00<br><b>0,00</b> |
|                                                                |                                                                                      |                                              |        |                       |                                                                          |
| Informatie                                                     |                                                                                      |                                              |        |                       |                                                                          |